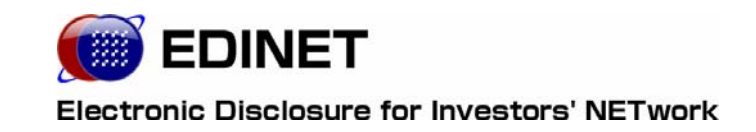

# 閲覧者・縦覧者向け 操作ガイド

## パイロット・プログラム用

2007年(平成19年)6月29日

第1.0版

改版履歴

| 版数    | 改版日        | 変更内容          |
|-------|------------|---------------|
| 第1.0版 | 2007.06.29 | 0.93版から版数のみ改定 |

| ( | よ | じめに                    | 1   |
|---|---|------------------------|-----|
|   | 1 | はじめに                   | 2   |
|   |   | 1 パイロット・プログラム実施の目的     | · 2 |
|   | 2 | 事前準備                   | 3   |
|   |   | 1 システム使用時の操作環境         | · 3 |
|   |   | 2 証明書のダウンロード           | · 4 |
|   |   | 3 Internet Explorerの設定 | · 7 |

| 1 | 章    | EDINETの基本操作                 | 11 |
|---|------|-----------------------------|----|
| 1 | EDIN | ETへの接続と終了                   | 12 |
|   | 1    | EDINETへの接続·······           |    |
|   | 2    | EDINETへの接続の終了               | 14 |
| 2 | EDIN | ETの画面について                   | 15 |
|   | 1    | EDINET基本情報······            |    |
|   |      | 1-1 お知らせ                    | 16 |
|   |      | 1-2 推奨端末仕様                  |    |
|   |      | 1−3 操作ガイド                   | 17 |
|   |      | 1-4 よくあるご質問                 | 17 |
|   |      | 1-5 注意事項                    | 17 |
|   |      | 1-6 当サイトに関するご意見・ご感想         | 17 |
|   | 2    | 閲覧                          |    |
|   |      | 2−1 有価証券報告書等の閲覧             | 19 |
|   |      | 2-2 公告の閲覧                   | 19 |
|   | 3    | ダウンロード                      | 20 |
|   |      | 3-1 XBRL(一括)                | 21 |
|   |      | 3-2 EDINETタクソノミ             | 21 |
|   |      | 3-3 EDINETコードリスト            | 21 |
|   |      | 3-4 提出書類様式                  | 21 |
| 3 | 共通   | 操作                          | 22 |
|   | 1    | 操作時の注意事項・・・・・・              | 23 |
|   |      | 1-1 Internet Explorerの戻るボタン | 23 |
|   |      | 1-2 Internet Explorerの更新ボタン | 24 |
|   |      | 1-3 30 分以上操作しなかった場合         | 25 |

#### 

| 3 | ダウンロード               | 27 |
|---|----------------------|----|
| 4 | 検索条件の指定              | 29 |
| 5 | 検索結果の見かた <sup></sup> | 30 |

| 2章 有価証券報告書等の閲覧 | 33 |
|----------------|----|
| 1 提出者検索        | 34 |
| 2 ファンド検索       | 45 |
|                |    |
| 3 提出書類検索       | 46 |
| 4 全文検索         | 54 |
|                |    |
| 5 発行者検索        | 55 |

| 3章 ダウンロード     | 57 |
|---------------|----|
| 1 EDINETタクソノミ | 58 |
| 2 提出書類様式      | 61 |

本書について

本書は以下の環境で作成されています。

\_

クラシック表示に切り替えている場合は、画面の表示が異なります。

| OS     | Microsoft Windows XP SP2            |
|--------|-------------------------------------|
| ソフトウェア | Microsoft Internet Explorer 6.0 SP2 |
|        | Adobe Reader 7.0                    |
| まれ     | た、本マニュアル内では、©、®、™の各記号の記載を省略しています。   |

Microsoft および Windows は、米国 Microsoft Corporation の米国およびその他の国における登録商標または商標です。

Adobe、Adobe ロゴ、Adobe Reader は、Adobe Systems Incorporated の米国ならびにほかの国に おける商標または登録商標です。

その他の各製品名は、各社の商標、または登録商標です。 その他の各製品は、各社の著作物です。

## 本マニュアルの表記について

本マニュアル内に記載されている記号は、以下のような意味があります。

| 表示   | 意味                                                       |   | 表 | 示 | 意味                                      |
|------|----------------------------------------------------------|---|---|---|-----------------------------------------|
|      | 操作に関連するポイントにつ<br>いて説明しています。                              | _ |   |   | 画面の入力や選択する項目な<br>どをさします。                |
| MEMO | 知っておいていただきたいこ<br>とについて説明しています。                           |   |   |   | 画面で表示された項目などを<br>さします。                  |
| P    | 知っておいていただきたいこ<br>とのうち、パイロット版システ<br>ムでの機能について説明して<br>います。 | - | K | » | 画面の項目名をさします。<br>例:《EDINET コード》をクリックします。 |
| 《重要  | 重要事項について説明してい<br>ます。必ずお読みください。                           |   | Γ | ] | 画面名をさします。<br>例:[提出者検索画面]が表示されます。        |
|      |                                                          | - | Ţ | ] | キーを押す操作をさします。<br>例:【F5】キーを押します。         |

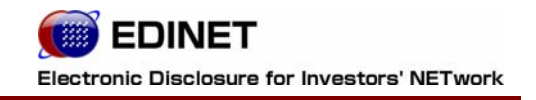

# はじめに

# 1 はじめに

EDINET パイロット・プログラム実施の目的について説明します。

# 1 パイロット・プログラム実施の目的

金融庁では、「有価証券報告書等に関する業務の業務・システム最適化計画」に基づき、XBRL の導入等による開示書類等提出者の利便性の向上等を目的とした EDINET の再構築を行っ ています。

平成20年4月(予定)より新 EDINET を稼動し、XBRL 形式による提出へ移行することを 計画しています。

新 EDINET 稼動時に、開示書類等提出者がスムーズな導入・展開ができるよう、以下の目的のために、パイロット・プログラムを実施します。

- 1. 新 EDINET への円滑な移行
- 2. XBRL 導入に向けた提出環境の整備
- 3. 新 EDINET を利用した一連の書類作成・提出の手順などの確認

パイロット版システムでは、一部の機能のみご利用いただけるようになっているため、平 成20年4月(予定)以降に利用可能となる本番システムとは異なりますのでご了承くだ さい。

2 事前準備

EDINET を使用する前に、ご利用いただくコンピュータに事前準備が必要です。事前準備の手順について説明します。

# 1 システム使用時の操作環境

パイロット版システムを使用する場合のコンピュータ環境は、金融庁ホームページ (http://www.fsa.go.jp/singi/edinet/index.html#pilot)から「提出者用端末要件」 をご覧ください。

EDINET に接続する際に、ご利用いただいているコンピュータで、初期の設定から変更が 必要な箇所について説明しています。

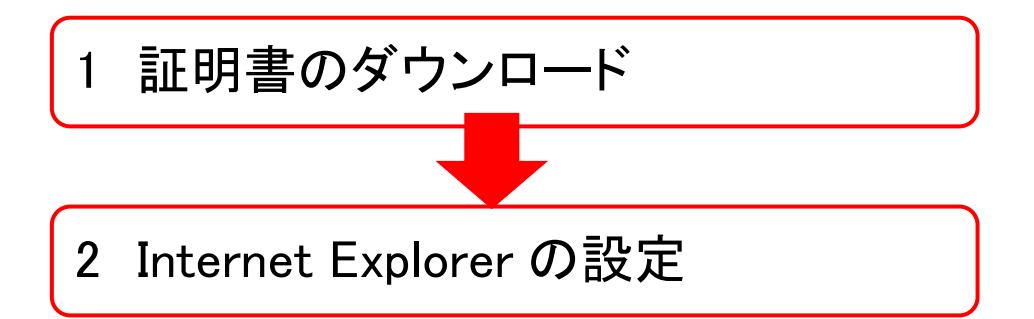

# 2 証明書のダウンロード

EDINET に接続するためには、事前に金融庁のホームページから「安全な通信を行うための 証明書」をダウンロードし、ご利用いただくコンピュータにインストール(設定)を行う 必要があります。

すでにダウンロード済みの方は、ご利用いただくコンピュータにインストール(設定)されているかどうか、下記のホームページから確認することができます。

詳しくは、下記操作5の『POINT 🌐 証明書をダウンロード済みの方』をご覧ください。

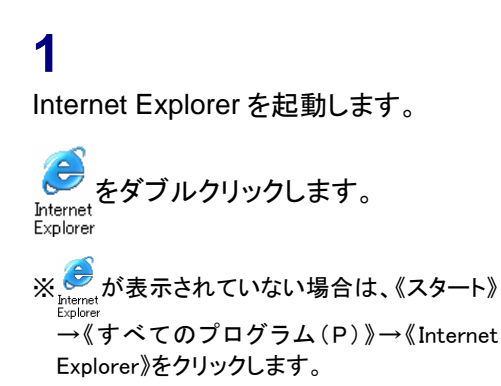

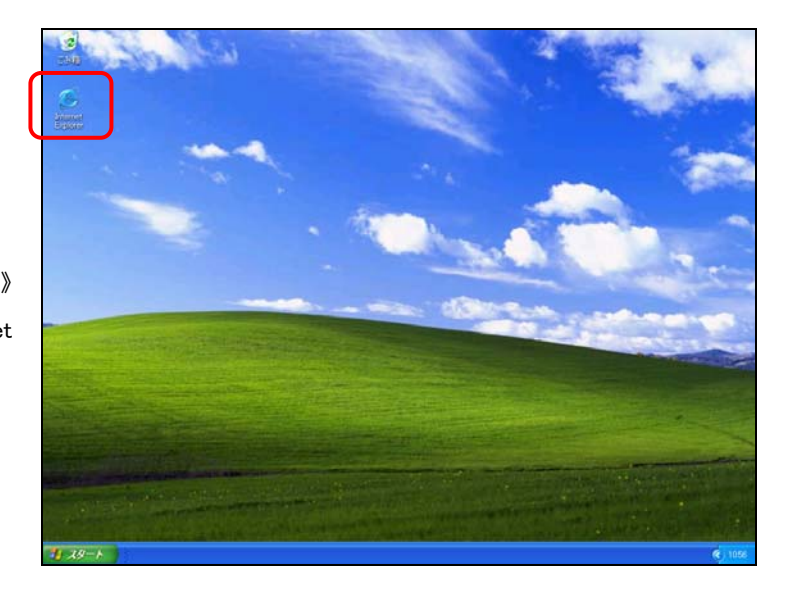

**2** 金融庁のホームページに接続します。

金融庁のホームページ MEMO

金融庁のホームページの URL は、 http://www.fsa.go.jp/です。

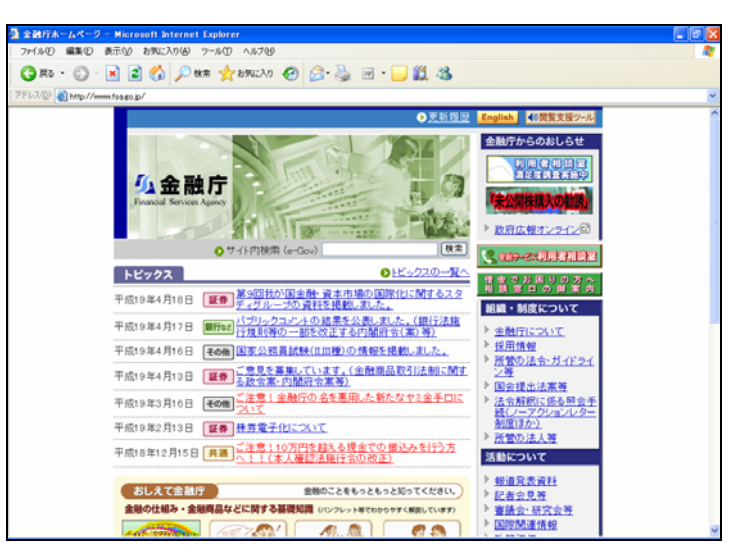

3

《申請・届出などの手続案内・金融庁認 証局について》をクリックします。

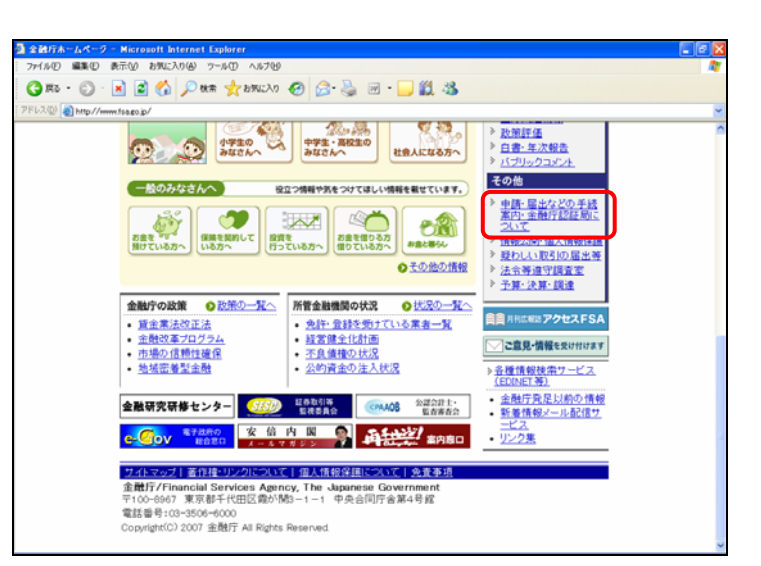

[申請・届出などの手続案内・金融庁認 証局について]が表示されます。

4

《金融庁認証局について》をクリックしま す。

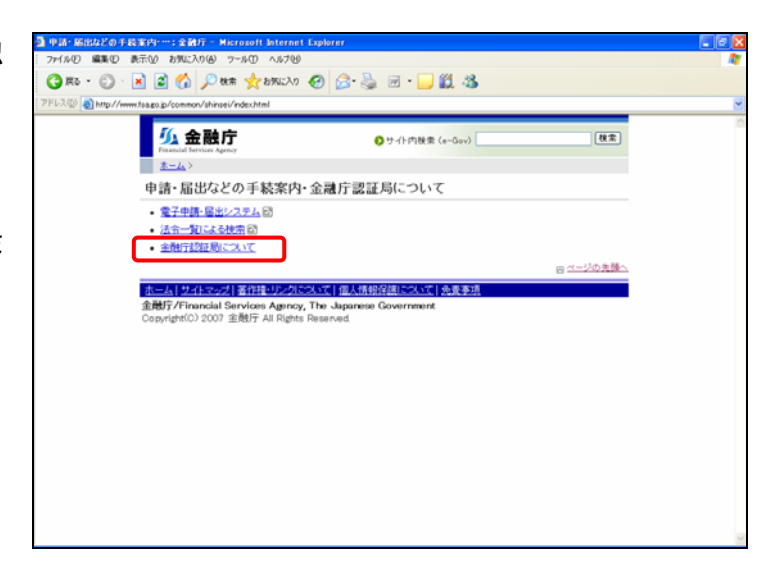

[金融庁認証局について] が表示され ます。

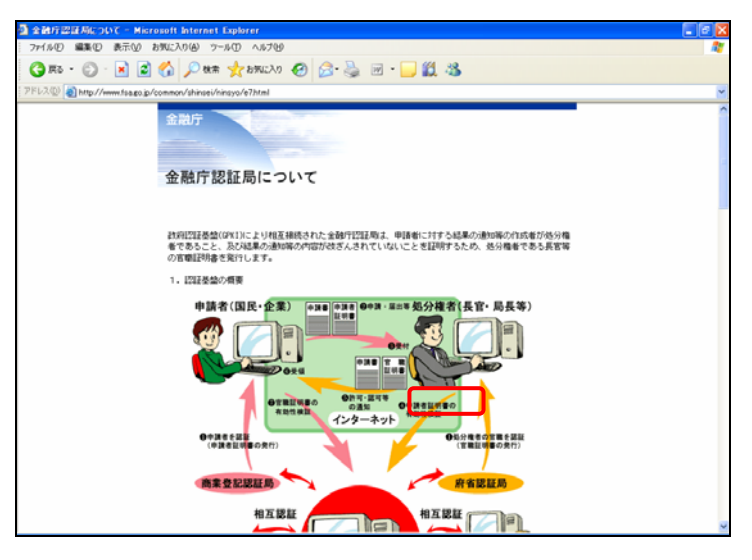

| -                                            | ◎ 全融行認識がについて - Microsoft Internet Explorer                                                    | - 6 🛛 |
|----------------------------------------------|-----------------------------------------------------------------------------------------------|-------|
| 5                                            |                                                                                               |       |
|                                              |                                                                                               |       |
| 《使用ブラウザがインターネットエクスプ                          |                                                                                               |       |
| ローラー(Internet Explorer)の方》をク                 | 政府認証基盤(GPKI)                                                                                  |       |
|                                              | 2. 自己署名証明書の入手と設定について                                                                          |       |
| リックします。                                      | ■金融庁認証局の自己署名証明書のフィンガーブリントについて                                                                 |       |
|                                              | 金融引においては、「安全な潮信を行うための証明書」と「金融引2023周の自己署名証明書」は、<br>同一のものさ使用しています。                              |       |
|                                              | 金融守認証局の自己署名証明書のフィンガーブリントについては、こちらをご覧ください。                                                     |       |
|                                              | 2289999                                                                                       |       |
| 証明書をダウンロード済みの方                               | ■安全な通信を行うための証明書の入手と設定について                                                                     |       |
|                                              | 取得した「全観庁[認証局の自己署名証明書(安全な通信を行うための証明書)のフィンガーブリン<br>ト」を手元に準備のうえ、以下の作業を行ってください。                   |       |
| POINT                                        | 証明書の入手方法と設定手順については、こちらをご覧ください。                                                                |       |
|                                              | 通し、通し、使用ブラウザがインターネットエクスブローラー(Internet Explorer)の方                                             |       |
| 証明書をすでにダウンロード済みの方                            | ※インターネットエクスブローラー(Internet Explorer)以外はご使用いただけません。                                             |       |
|                                              | 時に「安全な通信を行うための証明書」を設定された方の証明書編記方法はこちらをご覧く<br>ださい。                                             |       |
| は、《既に「安全な通信を行うための証明                          | C 2289999                                                                                     |       |
| まれ記中された大の証明書体詞大は                             | 注)「安全な通信を行うための証明書」は、接続先のホームページが金融学のホームページ<br>に簡単いないことを確認し、申請者と金融学との間の通信を暗号化するために使用する<br>たのです。 |       |
| 音」を改正された力の証明者唯認力法                            | ながくでき。<br>「家会が通信水行わための問題後」についてた際にしい「原因は二本品来で聞くだれ」」。                                           |       |
| はこちらをご覧ください。》にある                             | 「東京」の時期後には「シルベルの場合が開き」にしていていた時期になった。他が作用し、ロジンとに開くためでもない                                       | ~     |
| $( \pm b \rfloor_{wb})( \pm b \rfloor_{wb})$ |                                                                                               |       |
| (228000) 80000                               |                                                                                               |       |
| し、証明書の確認を行ってください。                            |                                                                                               |       |

## 6

以降の操作は、金融庁のホームページ に記載されている操作手順に従ってくだ さい。

# 3 Internet Explorer の設定

Internet Explorer を起動し、以下の設定を行います。

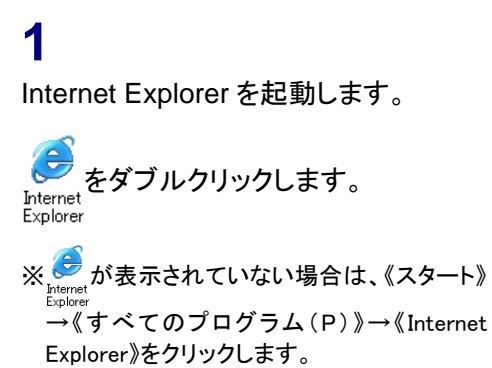

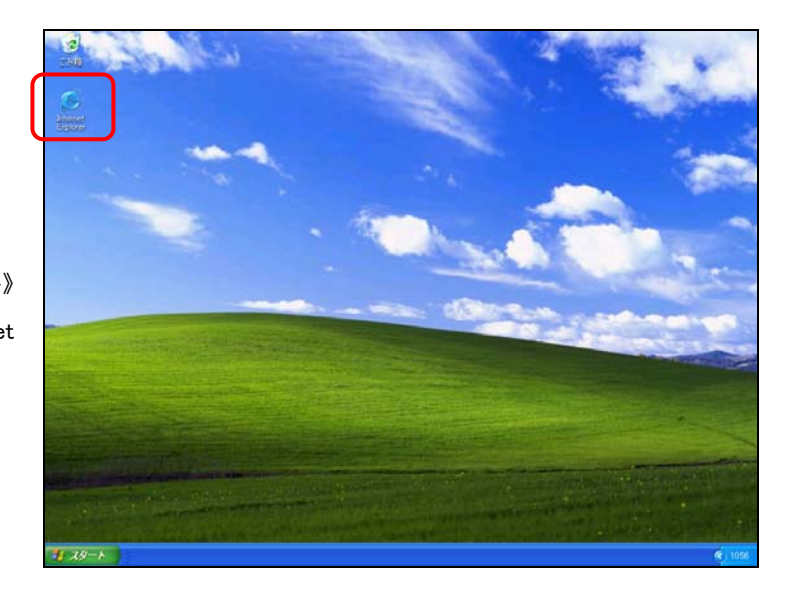

**2** メニューバーの《ツール》から《インター ネット オプション》をクリックします。

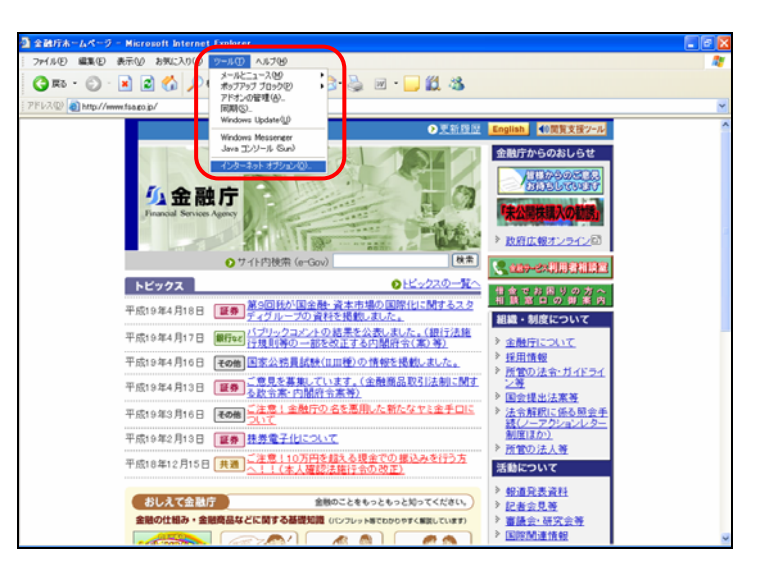

[インターネット オプション]が表示され インターネット オブション ます。セキュリティの設定を行いま 全般 セキュリティ プライバシー コンテンツ 接続 プログラム 詳細設定 Webコンテンツのゾーンを選択してセキュリティのレベルを設定する(Z) 9 ✓ インターネット イントラネット 信頼済みサイト 制限付きサイト 《セキュリティ》タブをクリックします。 信頼済みサイト のゾーンには、コンピュータやデータに損害を与えないと
 信頼している Web サイトが含まれています。 サイト(<u>S</u>)... このゾーンのセキュリティのレベル(ビ) (信頼済みサイト)を選択し、 クイング カスタム設定 - 設定を変更するには、「レベルのカスタマイズ] ボタンをクリックします - 推奨設定を使用するには、「既定のレベル] ボタンをクリックします サイト(<u>S</u>)...(サイト)をクリックしま レベルのカスタマイズ(Q)... 既定のレベル(D) 適用(A) OK キャンセル

[信頼済みサイト]が表示されます。

## 5

す。

3

4

す。

~

信頼済みサイト

《次の Web サイトをゾーンに追加する》 に URL を入力します。 ※「パイロット・プログラム参加に必要な情報

のお知らせ」メールの添付資料に記載して いる『情報公開用 URL』を入力します。

#### 6

追加(A) (追加)をクリックしま す。

## 7

《Web サイト》に URL が追加されたこと を確認します。

8 OK (OK)をクリックします。

| 信頼済みサイト                                                       | ? 🛛               |
|---------------------------------------------------------------|-------------------|
| このゾーンに Web サイトを追加/削除できます。このゾー<br>イトには、このゾーンのセキュリティの設定が適用されます。 | ンのすべての Web サ<br>。 |
| 次の Web サイトをゾーンに追加する(D):                                       | <u>追加(A)</u>      |
| Web                                                           | 削除( <u>R</u> )    |
|                                                               |                   |
| このゾーンのサイトにはすべてサーバーの確認(https:)を必要と                             | する( <u>S</u> )    |
| ОК                                                            | キャンセル             |

**?** 🗙

| 信頼済みサイト ? 🔀                                                               |  |  |  |  |
|---------------------------------------------------------------------------|--|--|--|--|
| このゾーンに Web サイトを追加/削除できます。このゾーンのすべての Web サ<br>イトには、このゾーンのセキュリティの設定が適用されます。 |  |  |  |  |
| 次の Web サイトをゾーン(ご追加する(D):                                                  |  |  |  |  |
|                                                                           |  |  |  |  |
| ·₩eb サイト(₩):                                                              |  |  |  |  |
| 前除(R)                                                                     |  |  |  |  |
| ☑このゾーンのサイトにはすべてサーバーの確認 (https:)を必要とする(≦)                                  |  |  |  |  |
|                                                                           |  |  |  |  |

[インターネット オプション]に戻りま す。

9 OK (OK)をクリックします。

設定変更ができない場合 MEMO

設定変更ができない場合は、自社のシ ステム管理者にご相談ください。

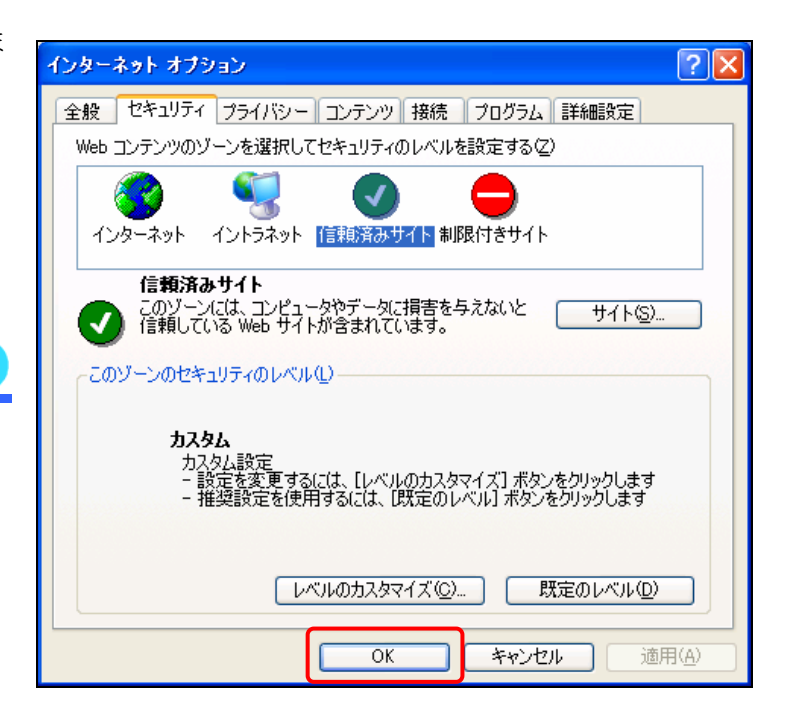

Nole

| <br> | <br> |
|------|------|
| <br> | <br> |
| <br> | <br> |
| <br> | <br> |
| <br> | <br> |
| <br> | <br> |
| <br> | <br> |
| <br> | <br> |
| <br> | <br> |
| <br> | <br> |
| <br> | <br> |
| <br> | <br> |

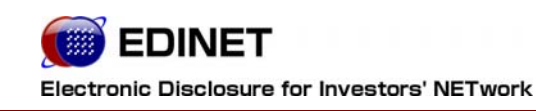

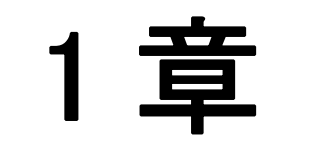

# EDINETの基本操作

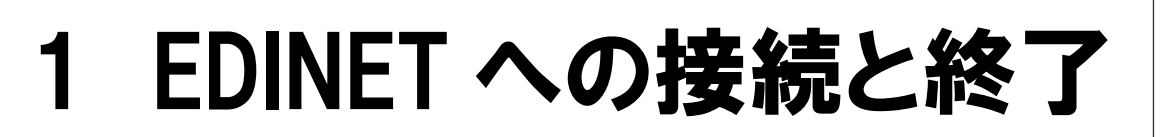

EDINET への接続と終了方法について説明します。

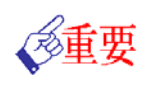

#### EDINET へ接続するためには

EDINET へ接続するためには、ご利用いただくコンピュータに事前準備が必要です。

事前準備の方法は『はじめに 2 事前準備』(p.3)をご覧ください。

# 1 EDINET への接続

EDINET のトップページを表示します。

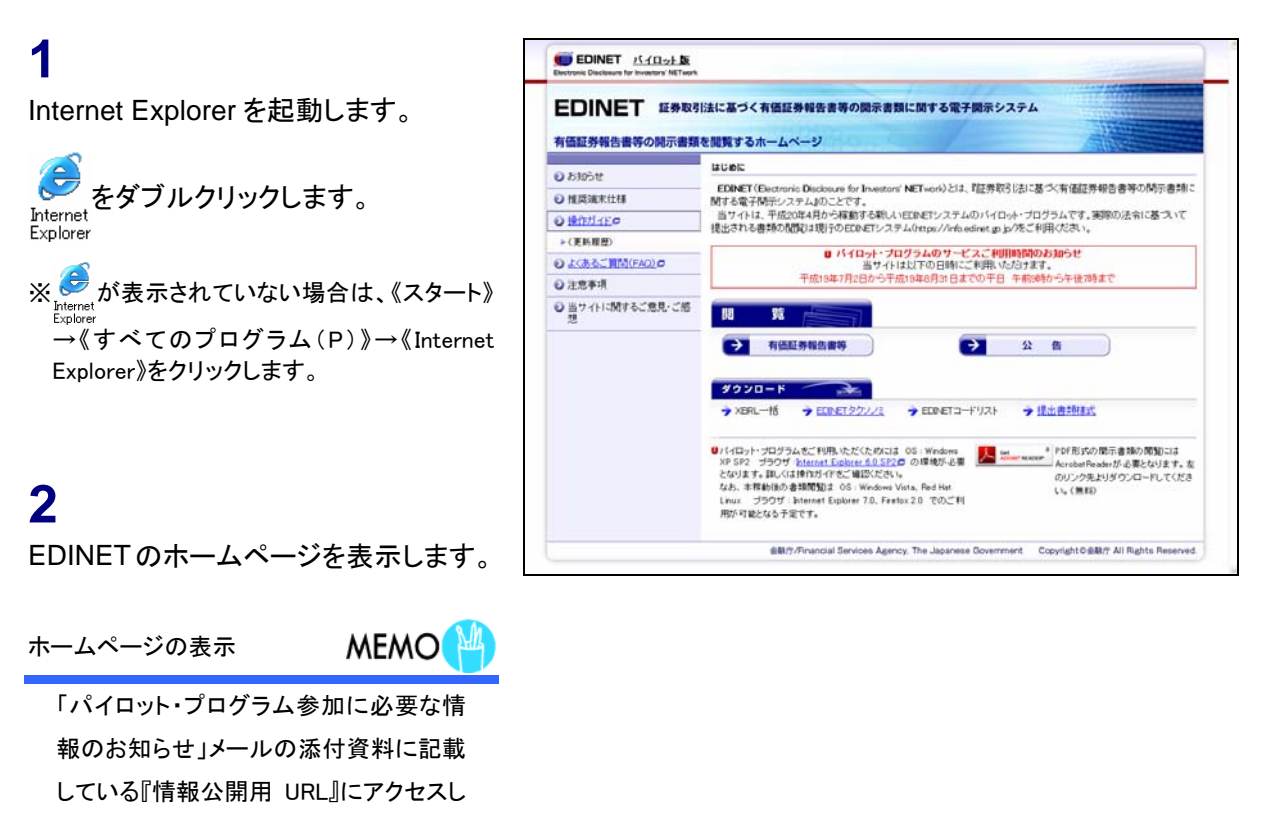

てください。

EDINET のトップページが表示されま す。

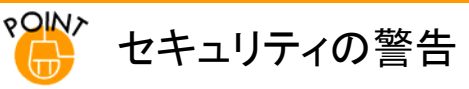

EDINET に接続する場合、以下の[セキュリティの警告]が表示される場合があります。表示された場合は、 OK (OK)をクリックすると、EDINET のトップページに進みます。

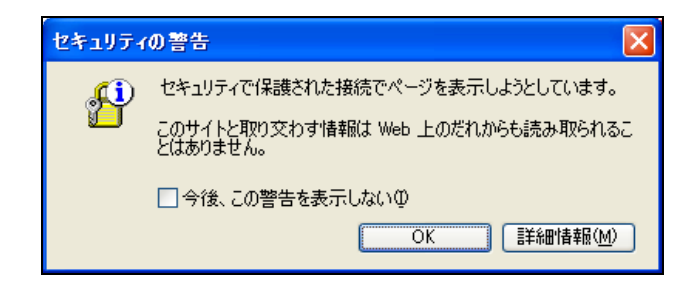

## \*● セキュリティの警告

EDINET に接続する場合、以下の[セキュリティの警告]が表示される場合があります。以下の画面は、「安全な通信を行うための証明書」が Internet Explorer に設定されていない場合に表示されます。

表示された場合は、コンピュータに事前準備が必要です。事前準備の方法は『はじめに 2 事前準備』(p.3)をご覧 ください。

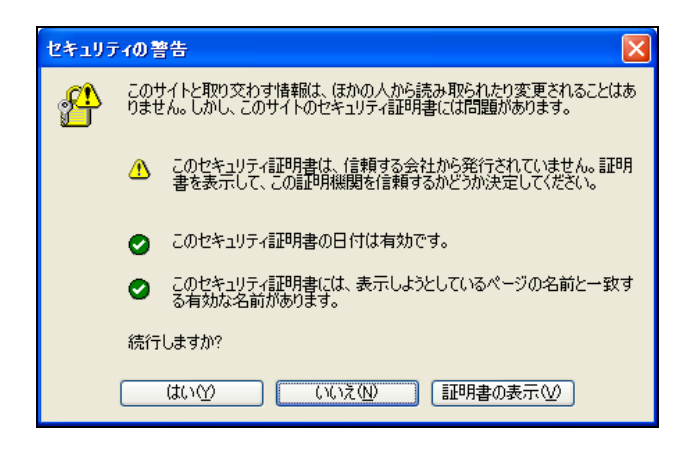

# 2 EDINET への接続の終了

EDINET への接続を終了し、有価証券報告書等の閲覧を終了します。

# 1 Internet Explorer の∑(閉じる)をク リックします。

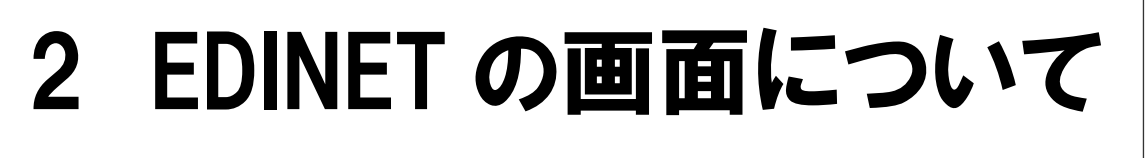

EDINET のトップページについて説明します。

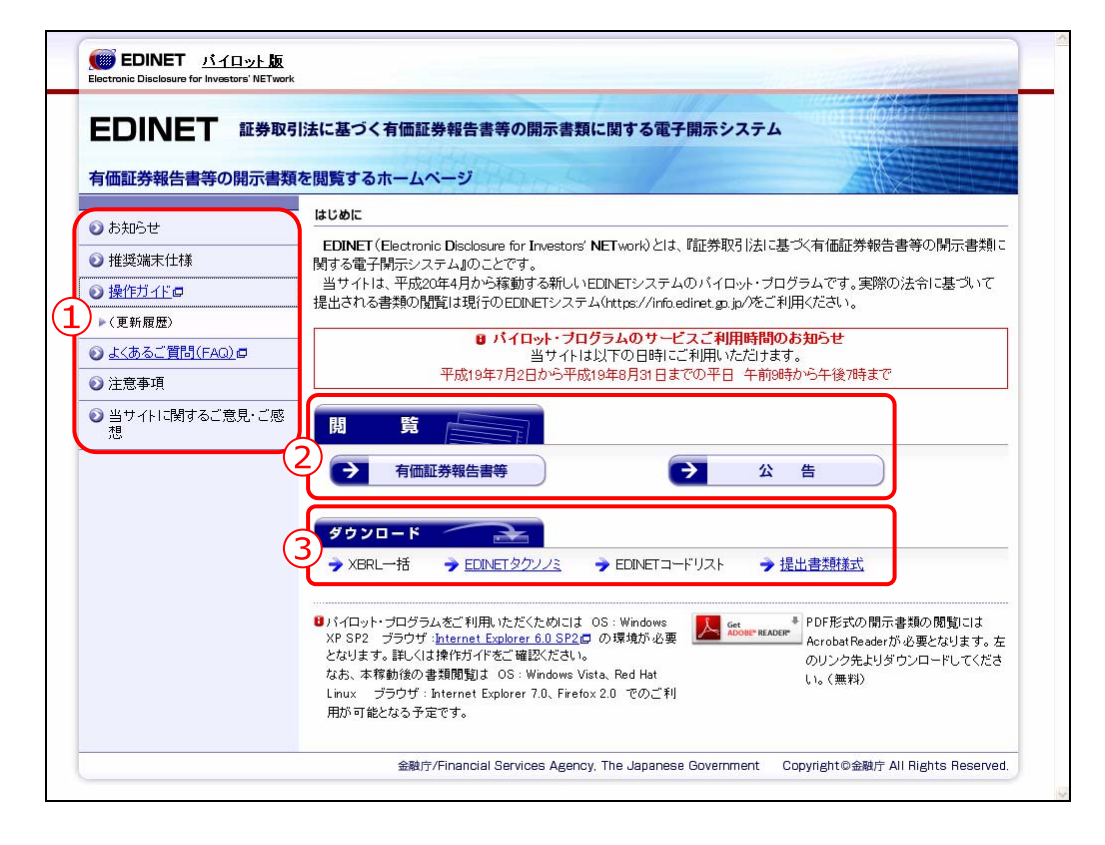

| メニュー         | 説明                                        |  |  |  |  |
|--------------|-------------------------------------------|--|--|--|--|
| ①EDINET 基本情報 | EDINET からのお知らせや、EDINET を利用する場合のコンピュータの推奨  |  |  |  |  |
|              | 環境、注意事項等のメニューを表示します。                      |  |  |  |  |
| ②閲覧          | 有価証券報告書等の開示書類を閲覧します。                      |  |  |  |  |
|              | 詳しくは、『2章 有価証券報告書等の閲覧』(p.33)をご覧ください。       |  |  |  |  |
| ③ダウンロード      | EDINET のタクソノミや提出書類の各様式などをダウンロードします。       |  |  |  |  |
|              | 詳しくは、 <b>『3 章 ダウンロード</b> 』(p. 57)をご覧ください。 |  |  |  |  |

# 1 EDINET 基本情報

EDINET のトップページの左側に基本情報の各メニューが表示されます。 各メニュー名をクリックすると、詳細内容を表示します。

## パイロット版システムでは

パイロット版システムでは、「操作ガイド」「よくあるご質問(FAQ)」のみご利用いただけます。

#### 1-1 お知らせ

EDINET からのお知らせを表示します。別ウィンドウで表示されます。

★ パイロット版システムではご利用いただけません ★

#### 1-2 推奨端末仕様

EDINET を利用するための、コンピュータの推奨環境の説明が表示されます。

★ パイロット版システムではご利用いただけません ★

## 1-3 操作ガイド

EDINET を利用するための操作ガイド (PDF 形式) がダウンロードできます。

| a Microsoft Internet Explorer    |                                                    |     |
|----------------------------------|----------------------------------------------------|-----|
| ファイル(E) 編集 移動(Q) お気に入り(A) ヘルプ(H) |                                                    |     |
| 📔 コピーを保存 🚔 😤 🎒 検索 🚺 🏷            | 駅 📷 🔍 - 🚺 🕂 😁 50% - 🛞 📑 - 🐯 🌮                      | · ₽ |
| Veen V E-v I                     | Electronic finitional in for instanton full Tarvis | •   |
| ■ 注积 ◆ 游行                        | 閲覧者・縦覧者 <sub>向け</sub><br>操作ガイド                     |     |
|                                  |                                                    |     |

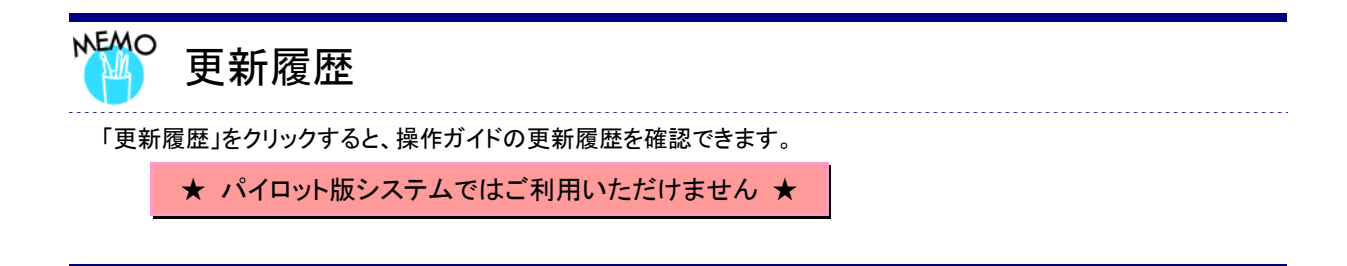

## 1-4 よくあるご質問

EDINET を利用する際のよくあるご質問 (PDF 形式) がダウンロードできます。

## 1-5 注意事項

EDINET を利用する際の注意事項を表示します。

★ パイロット版システムではご利用いただけません ★

## 1-6 当サイトに関するご意見・ご感想

EDINET に関する意見や感想を送信できます。

★ パイロット版システムではご利用いただけません ★

閲覧 2

有価証券報告書等の開示書類を検索し、閲覧します。

提出者情報、書類情報、発行者情報を検索条件として絞り込んで検索できます。 ※以下は、「有価証券報告書等の閲覧」の[提出者検索画面]です。

| 有価証券報告書等の閲覧                                          | 提出者検索画面                                                                           |                                                                               |                                         |  |
|------------------------------------------------------|-----------------------------------------------------------------------------------|-------------------------------------------------------------------------------|-----------------------------------------|--|
| ▶ 提出者情報から検索                                          | 検索条件を入力し、画面下の[検索]ボタンを押してください。                                                     |                                                                               |                                         |  |
| ▶ 提出者検索                                              | 担业本条件                                                                             |                                                                               |                                         |  |
| <ul> <li>ファンド検索</li> </ul>                           |                                                                                   |                                                                               |                                         |  |
| <ul> <li>書類情報から検索</li> </ul>                         | 提出者EDINETコート                                                                      |                                                                               |                                         |  |
| ▶ 提出書類検索 提                                           | 出者名称                                                                              |                                                                               | □ 前方後方検索. 😫 提出者名称(ヨミ)にも適用されます。          |  |
| ▶ 全文検索 #                                             | 出去名称(                                                                             | (= =)                                                                         |                                         |  |
| 2 発行者情報から検索                                          |                                                                                   |                                                                               | 8 全角カナで入力してください。                        |  |
| ▶ 発行者検索                                              | du de Marie                                                                       | 大分類                                                                           |                                         |  |
| ·····································                | 出者兼種                                                                              | 甲分類                                                                           |                                         |  |
| 初期画面に戻る                                              |                                                                                   | 小刀飛                                                                           |                                         |  |
| 提<br>()                                              | 提出者種別<br>(複数指定可能)                                                                 |                                                                               |                                         |  |
|                                                      |                                                                                   |                                                                               | ■複数選択する場合は、「Ctrl」キーを押しながら選択してください。      |  |
| 書<br>(7                                              | 書類種別<br>(複数指定可能)                                                                  |                                                                               |                                         |  |
| 様:<br>-<br>-<br>:<br>:<br>:<br>:<br>:<br>:<br>:<br>: | 素方法につく<br>「提出者ED<br>提出者名和<br>尚、書類種<br>「提出者名和<br>提出者名和<br>また、書類<br>また、書類<br>で画面表示( | <b>NETコー</b><br>INETコー<br>「ホー提出ま<br>「別のオコー<br>「ホー提出ま<br>「新会別のみ<br><b>牛教設定</b> | 主 ( ) ) ) ) ) ) ) ) ) ) ) ) ) ) ) ) ) ) |  |

| メニュー    | 説明                                   |  |  |  |
|---------|--------------------------------------|--|--|--|
| ①検索方法   | ーーーーーーーーーーーーーーーーーーーーーーーーーーーーーーーーーーーー |  |  |  |
|         | す。                                   |  |  |  |
| ②検索条件入力 | 検索条件を入力し、検索(検索)をクリックします。             |  |  |  |

#### パイロット版システムでは

パイロット版システムでは、登録されている提出者、提出書類は一部のみで、本番システ ムで提供される全種類の提出書類をご覧いただくことはできません。そのため、検索条件 の「提出者種別」や「書類種別」についても一部の条件のみ指定できます。 また、検索結果で表示される書類は、提出会社の了承を得た提出書類をサンプルとして表 示しています。

#### 2-1 有価証券報告書等の閲覧

提出者情報や書類情報等をもとに、有価証券報告書等を検索します。 ※詳しくは、『2章 有価証券報告書等の閲覧』(p.33)をご覧ください。

#### 2-2 公告の閲覧

EDINET に登録された公告を検索します。

★ パイロット版システムではご利用いただけません ★

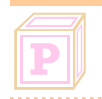

#### パイロット版システムでは

パイロット版システムでは、「**有価証券報告書等の閲覧**」のみご利用いただけます。

# 3 ダウンロード

提出書類を作成する場合に、EDINET タクソノミや提出書類様式などをダウンロードします。

※以下は、[提出書類様式ダウンロード指定画面]です。

| ダウンロード       | 提出書類様式ダウンロード指定画         | а — — — — — — — — — — — — — — — — — — — |  |  |  |
|--------------|-------------------------|-----------------------------------------|--|--|--|
| ② XBRL(─括)   |                         | <u>አ</u><br>ቦ                           |  |  |  |
| EDINETタクソノミ  | 第三号様式(27.90KB)          | 有価証券報告書                                 |  |  |  |
| EDINETコードリスト | 第五号様式(22.90KB)          | 半期報告書                                   |  |  |  |
|              | 3.特定有価証券の内容等の開示に関       | 3.特定有価証券の内容等の開示に関する内閣府令                 |  |  |  |
| DEUTEXSIAL   | 第七号様式(6.83KB)           | 有価証券報告書(内国投資信託受益証券)                     |  |  |  |
| ◎ 初期画面に戻る    | <u>第十号様式(6.10KB)</u>    | 半期報告書(内国投資信託受益証券)                       |  |  |  |
|              | <u>第七号の三様式(9.70KB)</u>  | 有価証券報告書(内国投資証券)                         |  |  |  |
|              | <u>第八号の二様式(8.41 KB)</u> | 有価証券報告書(内国資産流動化証券)                      |  |  |  |
|              | <u>第九号の二様式(6.65KB)</u>  | 有価証券報告書(内国組合契約出資持分)                     |  |  |  |
|              |                         | ■ページ先頭へ                                 |  |  |  |

| メニュー        | 説明                                         |
|-------------|--------------------------------------------|
| ①ダウンロードメニュー | ダウンロードするタイトルをクリックします。                      |
| ②ダウンロード指定画面 | ダウンロードするファイルをクリックし、[ <b>ファイルのダウンロード</b> ]で |
|             | 保存② (保存)または、 開(② (開く)を選択します。               |
|             | ※ダウンロードできるファイルにはリンクが設定されています。              |

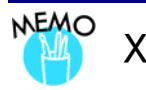

XBRL とは

「XBRL」とは、財務情報を効率的に作成・流通・利用するために国際的に標準化された言語です。

### 3-1 XBRL(一括)

提出された XBRL データを一括してダウンロードします。 ★ パイロット版システムではご利用いただけません ★

#### 3-2 EDINET タクソノミ

EDINET タクソノミをダウンロードします。 ※詳しくは、『3 章 ダウンロード 1 EDINETタクソノミ』(p.58)をご覧ください。

### 3-3 EDINET コードリスト

EDINET コードおよび名称をダウンロードします。

★ パイロット版システムではご利用いただけません ★

#### 3-4 提出書類様式

提出書類の様式をダウンロードします。 ※詳しくは、『3 章 ダウンロード 2 提出書類様式』(p.61)をご覧ください。

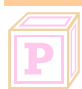

#### パイロット版システムでは

パイロット版システムでは、「EDINET タクソノミ」と「提出書類様式」のみご利用いただけ ます。

「提出書類様式」はパイロット版システムで利用する様式のみダウンロードできます。また、「EDINET タクソノミ」はパイロット版システム用のものです。本番システム稼動後は別のタクソノミをご利用いただくことになります。

3 共通操作 EDINET の共通操作について説明します。

# 1 操作時の注意事項

操作時の注意事項について説明します。

### 1-1 Internet Explorer の戻るボタン

EDINET では、Internet Explorer の「戻る」ボタンや【BackSpace】キーを押して画面を 戻す操作はできません。

| 🕘 EDINET | - Micro | soft Inte | ernet E | xplorer        |                    |
|----------|---------|-----------|---------|----------------|--------------------|
| ファイル(E)  | 編集(E)   | 表示₩       | お気に2    | (Ŋ( <u>A</u> ) | י <mark>ש</mark> י |
| 🔇 戻る 🗸   | • 🕤 •   | × 2       | 1 🏠     | <i>)</i> ○検    | 索                  |

1つ前の画面に戻りたい場合は、画面内にある << 戻る (戻る)を使用してください。 Internet Explorer の「戻る」や【BackSpace】キーを押してから操作を行うと、以下の ような画面が表示されます。

| メッセージ   |                       |
|---------|-----------------------|
| 8 規定外   | 画面遷移が検出されました。         |
| メッセージコー | -ŀ": BL1014E          |
| 発生画面ID  | : W1 E62030           |
| 発生日時    | :2007年06月01日18時25分23秒 |
|         | OK                    |

上記画面が表示された場合は、OK (OK) をクリックし、トップページに戻り、操作をしなおします。

#### 1-2 Internet Explorer の更新ボタン

EDINET では、Internet Explorer の「更新」ボタンや【F5】キーを押して、画面を更新する操作は使用できません。

| 🕙 EDINET | - Micro        | soft Inte | rnet E | xplorer          |
|----------|----------------|-----------|--------|------------------|
| ファイル(圧)  | 編集( <u>E</u> ) | 表示⊙       | お気に2   | (ክ( <u>A</u> ) ም |
| 3 戻る     | • 🕤 •          | × 2       |        | 🔎 検索             |

Internet Explorer の「更新」や【F5】キーを押すと、以下のような画面が表示されます。

| メッセージ   |                        |
|---------|------------------------|
| □ 規定外   | 画面遷移が検出されました。          |
| メッセージコー | ·ド:BL1014E             |
| 発生画面ID  | : W1 E62030            |
| 発生日時    | :2007年06月01日 18時25分23秒 |
|         | OK                     |

上記画面が表示された場合は、OK (OK)をクリックし、トップページに戻り、操作をしなおします。

#### 1-3 30 分以上操作しなかった場合

EDINETを30分以上操作せずに、ボタンやリンクをクリックすると、以下のような画面が 表示されます。

| メッセージ                                                                |                        |  |  |  |  |  |
|----------------------------------------------------------------------|------------------------|--|--|--|--|--|
| ◎ 有効なセション情報がありません。<br>利用者認証が済んでいないか、操作が無いまま一定時間が経過したためタイムアウトが発生しました。 |                        |  |  |  |  |  |
| (セッションタイムアウト)                                                        |                        |  |  |  |  |  |
| メッセージコー                                                              | ኑ:BL1003E              |  |  |  |  |  |
| 発生画面ID                                                               | : W1 E62030            |  |  |  |  |  |
| 発生日時                                                                 | :2007年05月31日 00時45分36秒 |  |  |  |  |  |
|                                                                      | トップページ                 |  |  |  |  |  |

上記画面が表示された場合は、 トップページ (トップページ) をクリックし、トップペー ジに戻り、操作をしなおします。

#### 1-4 複数ウィンドウの起動について

Internet Explorer の《**ファイル**》→《新規作成》→《ウィンドウ》で複数ウィンドウを起動し、同時に EDINET の操作をしようとすると、正常に操作できません。 複数ウィンドウは起動しないようにしてください。

| 🗿 EDINET – Microsoft Int                  | ernet E          | kplore                 | r                                          |        |       |
|-------------------------------------------|------------------|------------------------|--------------------------------------------|--------|-------|
| ファイル(E) 編集(E) 表示(⊻)                       | お気に2             | (n ( <u>A</u> )        | ツール①                                       | ヘルプ(日) |       |
| 新規作成(N)                                   | Þ                | ーウイン                   | /ドウ(W)                                     | Otrl+I | N ,   |
| 開く())<br>編集())<br>上書ぎ保存(S)<br>名前を付けて保存(A) | Ctrl+O<br>Ctrl+S | メッセ<br>投稿<br>連絡<br>インタ | 2ージ( <u>M</u> )<br>j(P)<br>洗(C)<br>ヌーネット通話 | ŧØ     | 9     |
| ページ設定(U)<br>印刷( <u>P</u> )<br>印刷ブレビュー(V)  | Ctrl+P           |                        | 提出這                                        | していたい  | 結果    |
| 送信(E)<br>インポートおよびエクスポートの                  | •                |                        |                                            | 372174 | ~+U/~ |
| プロパティ(R)<br>オフライン作業(W)                    |                  |                        | 期間(摄                                       | 出日):   |       |
| 開じる( <u>C</u> )                           |                  |                        | 提出:                                        | 者種別:   | 内国法   |

画面遷移 2

EDINET の画面遷移についての共通操作は次のとおりです。

#### ●初期画面に戻る

「初期画面に戻る」をクリックすると、EDINET のトップページに戻ります。

| 有価証券報告書等の閲覧    | EDINET 1/10/2/26<br>Entrone Delates for invative Millant                                                                                                    |
|----------------|----------------------------------------------------------------------------------------------------|
| ● 提出者情報から検索    | EDINET 経験取引法に基づく有価圧券報告書等の限示言類に関する電子展示システム<br>有価証券場合書等の限示書類を提覧するホームページ                                                                                                    |
| ▶ <u>提出者検索</u> | O htoste Buen                                                                                                    |
|                | <ul> <li>         ・         ・         ・</li></ul>                                                                                                    |
| ▶ ファンド検索       | ● 操作がイビロ 当りイトは、平成20年4月から解散する新人・EEDETシステムのパイロット・プログラムです。実際の法令に基づいて<br>現まざれる素晴らの際に提供でのEDETシステムOttom/Applements からたご利用ください。                                                                                                    |
|                | →(変形電影) の (((())) ((())) ((                                                                                                    |
| ●書類情報から検索      | ● よくあるご知識(FAO)。● 語サイトは以下の日時にご利用、いたります。                                                                                                    |
|                | ●注意事項  十四19年7月2日のつ十四19年8月31日までの十日 千軒(時かつ千倍)時まで                                                                                                    |
| ▶ 提出書類検索       | ◎ 出サイドに続するご意見・ご感 聞 難                                                                                                    |
| ▶ 全文検索         | ● 11025月12日<br>11025月12日<br>11055<br>11055<br>110555<br>11055<br>1105 |
|                | 9000-F                                                                                                    |
| ≥ 発行者情報から使案    | → NBRL-18 → III # 1922/21 → EID # TD-F 921 → III # 1919                                                                                                    |
| ▶ 発行者検索        | ● ドイロット・コウクタムまご 特徴・ただにためには の3 i Windows<br>からまた、おして2 時間・ただにためには 3 i STOLの 確認が 2<br>ためにまたり、目前の1 目的の1 1 名かれたり 3 i STOLの 確認が 2<br>ためにまたり、目前の1 目前の1 目前の1 日本の1 1 日本の1                                                                                                    |
|                | #8817.Financial Services Agency, The Japanese Covernment. Copyright CellBit? All Rights Reserved.                                                                                                    |

#### ●戻る

<< 戻る (戻る)をクリックすると、ひとつ前の画面に戻ります。

※EDINETで操作する場合、Internet Explorerの「戻る」は使用できません。(詳しくは、p.23をご覧ください)

| 所領証券報告書等の開算                       | 提出者検索結果                                                                                                    | 提出者検索結果画面                                                                                                    |                                                                                                    |     |  |
|-----------------------------------|----------------------------------------------------------------------------------------------------|----------------------------------------------------------------------------------------------------|----------------------------------------------------------------------------------------------------|-----|--|
| 2 提出者情報から検索                       |                                                                                                    | - 提出者被索条件 同じる 日                                                                                                    |                                                                                                    |     |  |
| ► <u>提出者称素</u>                    | 提出者EDINETコー                                                                                                    | Fi                                                                                                    |                                                                                                    |     |  |
| ▶ ファンド検索                          | 提出者名科                                                                                                    | <b>\$:</b> 001                                                                                                    |                                                                                                    |     |  |
| の 第2回560からおきまた。                   | 提出者名称(3):                                                                                                    | ):                                                                                                    |                                                                                                    |     |  |
| C BARRARY SOUTH                   | 提出者業種大分類                                                                                                    | : 農業                                                                                                    |                                                                                                    |     |  |
| - 理出書現性生                          | 提出者業種中分對                                                                                                    | : 虎來                                                                                                    |                                                                                                    |     |  |
| ▶ 全文模索                            | 提出者業種小分類                                                                                                    | 1:                                                                                                    |                                                                                                    |     |  |
| 0 発行者情報から検索                       | 提出者種加                                                                                                    | 例: 内国法人·組合                                                                                                    |                                                                                                    |     |  |
| ▶ 発行着秋葉                           | 書類種)                                                                                                    | 9: 有循証券報告書                                                                                                    |                                                                                                    |     |  |
| C MANAGERICANCE                   |                                                                                                    |                                                                                                    | 更る                                                                                                    |     |  |
| U MARINE CONS                     | 次画面表示件数数                                                                                                    | 2: O 2017 O 5017 O 10017                                                                                                    | 更多                                                                                                    |     |  |
| <ul> <li>Manufactures</li> </ul>  | 次画面表示件教授                                                                                                    | 2: ○ 20件 ○ 50件 ○ 100件<br>検索結果:2件中()-                                                                                                    | <b>戻る</b><br>~2件表示) 1 ⊻ /1                                                                                                    |     |  |
| <ul> <li>Monthleasters</li> </ul> | 次画面表示件教設<br>EDDNETコード                                                                                                    | 記:○ 20件○ 50件○ 100件<br>検索結果:2件中(1)<br>提出者名件                                                                                                    | 戻る<br>~2件表示) 1 ⊻ / 1                                                                                                    | 所在地 |  |
|                                   | 次画面表示件教授)<br>EDINETコード<br>EDDNETコード                                                                                                    | ②: ○ 20件 ○ 50件 ○ 100件<br>検索結果:2件中(+<br>提出者名格<br>提出者名格                                                                                                    | ₹2件表示) 1 × /1<br>0001 内国会社                                                                                                    | 所在地 |  |
|                                   | 次西面表示件数数3<br>EDINET3                                                                                                    | 定:     201年     501年     1001年       被楽誌案:2月中(1-<br>提出者 001 農業       担出者 001 農業       4011 提出者 内国会社 0~~                                                                                                    | RS     ペンジャンジャンジャンジャンジャンジャンジャンジャンジャンジャンジャンジャンジャン                                                                                                    | 所在地 |  |
|                                   | 次面面表示件数段3<br>E00NETユービ<br>E0001                                                                                                    |                                                                                                    | ペンジャンジャンジャンジャンジャンジャンジャンジャンジャンジャンジャンジャンジャン                                                                                                    | 所在地 |  |
|                                   | 次击面表示件教授<br><u>EONET==-E</u><br><u>EONET</u> == <u>E</u><br><u>EONET</u> == <u>E</u><br><u>EONET</u> == <u>E</u>                                                     | 2: 0 2010 0 5010 0 10010           被索結果:20200 0 10010           被击者名称           現出者名称           現出者名称           現出者名称           現出者名称           現出者名称           現出者名称           現出者名称           現出者の10月2日           機需結果:2020年(0)           機需結果:2020年(0)           税需結果:2020年(0)           第二、日本市場合の(1) | 戻る     「     ×         /1         /1         /1                                                                                                    | 所在地 |  |
|                                   | 次書面表示件教授<br><u>EDINETコード</u><br><u>EDINET</u><br><u>EDINET</u><br><u>EDINET</u><br><u>EDINET</u><br><u>EDINET</u><br><u>EDINET</u><br><u>EDINET</u><br><u>EDINET</u> | 2: 0 20年 0 50年 0 100年           税用結果:2年中(1           成出者名称           4011 根本市内国会社 0 ····<br>税用結果:2年中(1           税用結果:2年中(1           税用結果:2年中(1                                                                                                    | Ro     Compared and a compared and a com | 承在地 |  |

※[提出者検索結果画面]の例です。

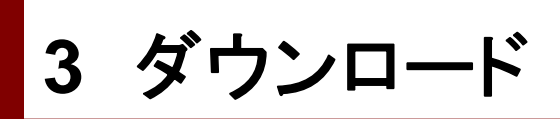

トップページの **ダウンロード** (**ダウンロード**)にある提出書類様式のダウ ンロードや、「閲覧検索結果」に表示された書類や XBRL データのダウンロードが行えます。

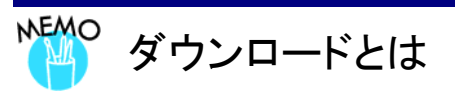

「ダウンロード」とは、EDINET 上にあるデータを、現在使用しているコンピュータにコピーすることです。

| ダウンロード         | 提出書類様式ダウンロート指定画        | а́                  |
|----------------|------------------------|---------------------|
| XBRL(→括)       |                        | <b>π</b>            |
| ● EDINETタクソノミ  | 第三号様式(27.90KB)         | 有価証券報告書             |
| ② EDINET⊐ードリスト | 第五号様式(22.90KB)         | 半期報告書               |
| ◎ 提出書類様式       | 3. 特定有価証券の内容等の開示に関     | する内閣府令              |
|                | 第七号様式(6.83KB)          | 有価証券報告書(内国投資信託受益証券) |
| の初期画面に戻る       | <u>第十号様式(6.10KB)</u>   | 半期報告書(内国投資信託受益証券)   |
|                | <u>第七号の三様式(9.70KB)</u> | 有価証券報告書(内国投資証券)     |
|                | <u>第八号の二様式(8.41KB)</u> | 有価証券報告書(内国資産流動化証券)  |
|                | <u>第九号の二様式(6.65KB)</u> | 有価証券報告書(内国組合契約出資持分) |

※[提出書類様式ダウンロード指定画面]の例です。

データをダウンロードする手順は、次のとおりです。

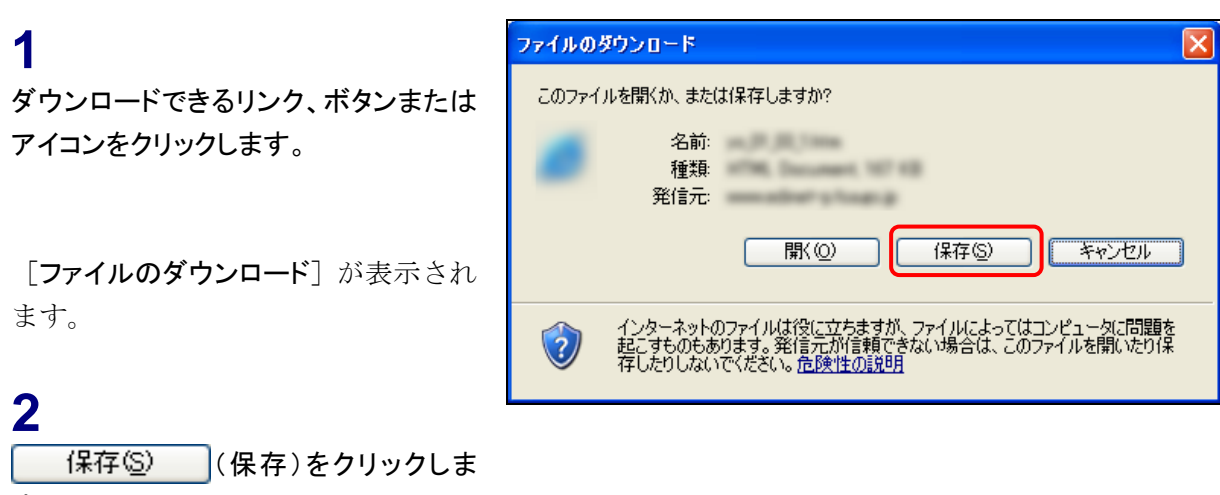

す。

[名前を付けて保存] が表示されま す。

3 《保存する場所》《ファイル名》を指定し、 保存⑤ (保存)をクリックしま す。

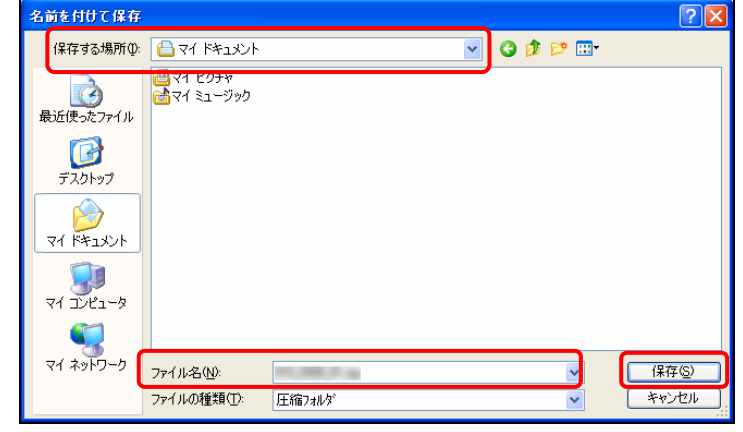

保存場所

保存する場所は、任意の場所が指定可 能です。

POINT

[ダウンロードの完了] が表示されま す。

※[ダウンロードの完了]はお使いのコン ピュータ環境によって表示されない場合が あります。

**4**閉じる (閉じる)をクリックします。

| ダウンロードの完了                               |     |
|-----------------------------------------|-----|
| ダウンロードの完了                               |     |
| 保存しました                                  |     |
| mmadratighagsgi - advosig               |     |
|                                         |     |
| ダウンロード: 895 バイトを1 秒                     |     |
| ダウンロード先: C:¥Documents and Settin¥       |     |
| 転送率: 895 バイト/秒                          |     |
| □ダウンロードの完了後、このダイアログボックスを閉じる(©)          |     |
| ファイルを開く( <u>©</u> ) フォルダを開く( <u>F</u> ) | 閉じる |

# 4 検索条件の指定

有価証券報告書等の開示書類を検索する場合、検索条件指定画面の共通操作を説明します。 各検索条件指定画面の詳しい操作方法は、各画面の『**画面・項目の説明**』をご覧ください。 また、条件指定時の注意がある場合は、検索条件欄の下に **B** が表示されています。

| 有価証券報告書等の閲覧                   | 提出者検知                                                                     | 提出者検索画面                                                    |                                                                                                    |  |  |  |
|-------------------------------|---------------------------------------------------------------------------|------------------------------------------------------------|----------------------------------------------------------------------------------------------------|--|--|--|
| <ul> <li>提出者情報から検索</li> </ul> | ── ●<br>検索条件を                                                             | 検索条件を入力し、画面下の[検索]ボタンを押してください。                              |                                                                                                    |  |  |  |
| ▶ <u>提出者検索</u>                |                                                                           |                                                            | 1日山 ヤタ A                                                                                                    |  |  |  |
| ▶ ファンド検索                      | 世中共CDIN                                                                   |                                                            | <b>抚</b> 山石采什                                                                                                    |  |  |  |
| ② 書類情報から検索                    |                                                                           | CI -1 - F                                                  |                                                                                                    |  |  |  |
| ▶ 提出書類検索                      | 1 提出者名称                                                                   |                                                            | □ 前方後方検索. 🔒 提出者名称(ヨミ)にも適用されます。                                                                                         |  |  |  |
| ▶ 全文検索                        | 一提中来名称                                                                    | (==)                                                       |                                                                                                    |  |  |  |
| <ul> <li></li></ul>           |                                                                           |                                                            | ■ 全角カナで入力してください。                                                                                                    |  |  |  |
| <ul> <li>▲ 公行者検索</li> </ul>   |                                                                           | 大分類                                                        | ✓                                                                                                    |  |  |  |
|                               | と提出者業種                                                                    | 甲分類                                                        |                                                                                                    |  |  |  |
| 初期画面に戻る                       |                                                                           | 小刀斑                                                        |                                                                                                    |  |  |  |
|                               | 提出者種別<br>(複数指定回                                                           | [能)                                                        | ● 接動選択する場合は、「Ctr1」キーを押」ながら選択してください。                                                                                    |  |  |  |
| (                             | 3<br>書類種別<br>(複数指定可                                                       | [能)                                                        | 「有価証券報告書<br>半期報告書<br>- 推動運行する場合は「CALILE」を通ったたら選択 マイださい。                                                                |  |  |  |
|                               | <b>検索方法につ</b><br>• 「提出者EU<br>提出者名」<br>尚、書類和<br>• 「提出者名EU<br>提出者名<br>また、書類 | いてのご<br>INETコー<br>称〜提出<br>範別の指定<br>INETコー<br>称〜提出<br>調種別のみ | <b>注意)</b><br><b>ドノを指定する方法</b><br>皆怪形の指定は再視されます。<br>むは出来ます。<br><b>ドノを指定しない方法</b><br>皆優別のいずれかを必ず指定してください。<br>の指定は出来ません。 |  |  |  |
| (                             | 4 次画面表示                                                                   | 件数設定                                                       | :: ◎ 20件 ○ 50件 ○ 100件                                                                                                  |  |  |  |

| 項目        | 説明                                     |
|-----------|----------------------------------------|
| ①テキストボックス | キーボードから検索条件を指定します。入力する文字種別が指定されている場    |
|           | 合があります。                                |
|           | 《前方後方検索》を ↓ にすると、指定した条件を含む(部分一致)データを   |
|           | 検索します。 📃 にすると、指定した条件で始まる(前方一致) データを検索し |
|           | ます。※詳しくは、各画面の『画面・項目の説明』をご覧ください。        |
| ②プルダウンリスト | ▼(下向き三角)をクリックし、一覧から検索条件を指定します。         |
| ③リスト      | 一覧から検索条件を指定します。複数選択する場合は、【Ctrl】キーを押しなが |
|           | ら項目をクリックします。また、【Ctrl】キーを押しながら選択済みの項目をク |
|           | リックすると、選択を解除できます。                      |
| ④ラジオボタン   | 一覧から項目を選択します。選択できる項目は1つだけです。           |
| 5 検索 (検索) | 指定された検索条件で、検索を実行します。                   |

# 5 検索結果の見かた

有価証券報告書等の開示書類の検索結果画面の共通操作を説明します。各検索結果画面の 詳しい操作方法は、各検索方法のページをご覧ください。 << 戻る (戻る) をクリッ クすると、検索条件指定画面に戻ります。

<< 戻る (戻る)などのボタンは画面の上下にそれぞれ表示されています。

| 有価証券報告書等の閲覧    | 提出書類                                    | 顏検索結果画面                               |                  |                                       |                     |                   |  |
|----------------|-----------------------------------------|---------------------------------------|------------------|---------------------------------------|---------------------|-------------------|--|
| ● 提出者情報から検索    |                                         |                                       | 提出               | 書類検索条件                                |                     | <u>閉じる 🖬</u>      |  |
| ▶ <u>提出者検索</u> | 期間(提出                                   | 期間(提出日): 平成19年11月1日から平成19年11月9日まで     |                  |                                       |                     |                   |  |
| ▶ ファンド検索       | し 提出者                                   | 重别:内国法人·組合                            | \$               |                                       |                     |                   |  |
| 書類情報から検索       | 大王王王王王王王王王王王王王王王王王王王王王王王王王王王王王王王王王王王王王王 | 重别:有価証券報告<br>半期報告書                    | 書                |                                       |                     |                   |  |
| ▶ 提出書類検索       |                                         |                                       |                  |                                       |                     |                   |  |
| ▶ 全文検索         | 2                                       |                                       |                  |                                       |                     |                   |  |
| ② 発行者情報から検索    |                                         |                                       |                  | 《戻る                                   |                     |                   |  |
| ▶ 発行者検索        |                                         |                                       |                  |                                       | XE                  | IRLダウンロード         |  |
| (              | (3) 15.000                              |                                       | <b>検索結果:180</b>  | 件中(21~40件表示) 2                        | ✓ /9 2              |                   |  |
| ◎ 初期画面に戻る      | 提出日                                     | 提出書類                                  | ●初期表示            | 提出者                                   | 発行/対象/子会社           | PDF XBRL<br>全件: □ |  |
|                | H19.11.01                               | 有価証券報告書 - :                           | <u>第224期…</u>    | テストユーザ 0…                             |                     |                   |  |
|                | 4 HI9.11.01                             | 有価証券報告書 - )                           | <u>第224期…</u>    | テストユーザ 0…                             |                     |                   |  |
|                | Ϋ́                                      |                                       |                  |                                       |                     |                   |  |
| <u> </u>       |                                         |                                       |                  | · · · · · · · · · · · · · · · · · · · |                     |                   |  |
|                | H19.11.01                               | 有価証券報告書 - :                           | <u>第224期…</u>    | テストユーザ 0…                             |                     |                   |  |
|                | <mark>■先頭へ</mark>                       |                                       | <b>検索結果:</b> 180 | 件中(21~40件表示) 2                        | <mark>√</mark> /9 Ž | (ヘ 🖻 最後へ 🖻        |  |
|                |                                         |                                       |                  |                                       | XE                  | 3RLダウンロード         |  |
|                | ご注意)<br>1 末番ジョ                          | マテムでは トの一覧ま                           | ₩                | Fマーク)が表示されます。                         |                     |                   |  |
|                | この場合 ものがま                               | 、一覧表の <mark>™</mark> (PDFマ<br>§示されます。 | ーク)をクリックするこ      | とにより、提出されたHTML                        | ファイルをシステムがPDFJ      | アイルに変換した          |  |
|                |                                         |                                       |                  |                                       |                     |                   |  |

| 項目       | 説明                                                      |
|----------|---------------------------------------------------------|
| ①検索条件    | 指定された検索条件などが表示されます。《 <b>閉じる</b> 》をクリックすると、検索条           |
|          | 件を非表示にし《開く》に変わります。検索条件を表示したい場合は、《開く》を                   |
|          | クリックします。                                                |
| ②メッセージ   | 検索時のメッセージが存在する場合に表示されます。                                |
|          | 例:該当するデータが存在しない場合に、                                     |
| ③ページ切り替え | 検索結果件数が表示され、検索結果のページを切り替えます。《先頭へ》《前へ》                   |
|          | 《次へ》《最後へ》をクリックし、ページを切り替えます。また、 ✔ (下向き三                  |
|          | 角)をクリックし、一覧からページ番号を選択して、切り替えることもできます。                   |
| ④検索結果一覧  | 検索結果の一覧が表示されます。提出書類名をクリックすると、「書類詳細画面」                   |
|          | を表示し、提出書類の詳細を確認できます。検索結果一覧のリンクが設定され                     |
|          | ている項目名をクリックすると、結果を昇順・降順で並べ替えます。並べ替え                     |
|          | が設定されている項目名には、「▲」( <b>昇順</b> )または「▼」( <b>降順</b> )が表示されま |
|          | す。 🗾 (PDF マーク) が表示されている場合は、クリックするとダウンロード                |
|          | できます。                                                   |

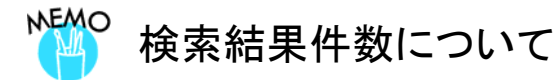

該当する検索結果が0件の場合は、「該当するデータが存在しませんでした。」というメッセージが表示されます。 該当する検索結果が3000件を超える場合は、「該当件数が多すぎるため、3000件で打ち切りました。検索条件を 見直して再度検索してください。」というメッセージが表示されます。この場合、3000件までは表示しますが超えたものについては表示されません。検索条件を指定しなおして、再検索してください。

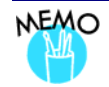

#### 検索結果について

《提出書類》や《提出者名》など、名称が長い場合にはすべて表示されず、末尾が「・・・」と表示されます。名称の上 にマウスポインタを合わせると、すべての名称がチップヘルプとして表示され、確認できます。

| 提出日       | 提出書類 ⑤ 初期表示                | 提出者             | 発        |
|-----------|----------------------------|-----------------|----------|
| H19.06.28 | <u>有価証券報告書,第77期(…</u>      |                 |          |
|           | 有価証券報告書 - 第77期<br>9年3月31日) | (平成18年4月1日 - 平成 | <b>-</b> |

Note

| <br> | <br>••••• |
|------|-----------|
| <br> | <br>      |
| <br> | <br>      |
| <br> | <br>      |
| <br> | <br>      |
| <br> | <br>      |
| <br> | <br>      |
| <br> | <br>      |
| <br> | <br>      |
| <br> | <br>      |
| <br> | <br>      |
| <br> | <br>      |

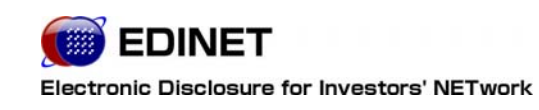

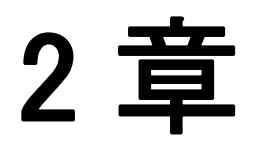

# 有価証券報告書等の 閲覧

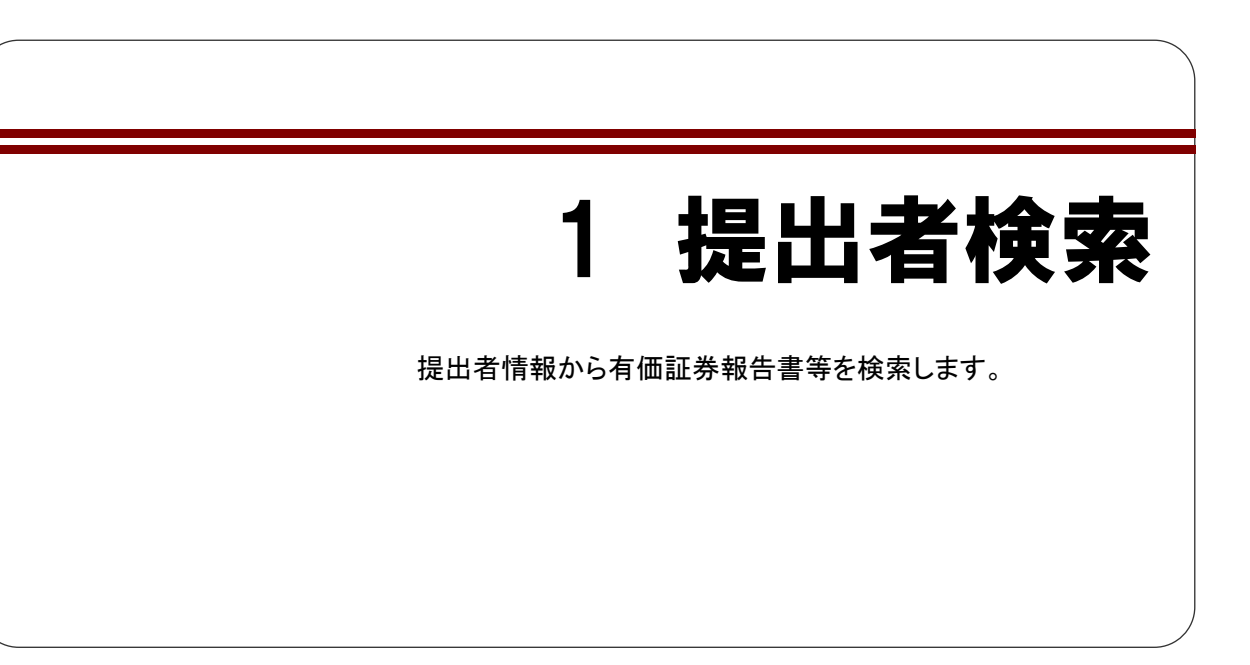

提出者検索機能を利用して、有価証券報告書等を閲覧する流れは、以下のとおりです。

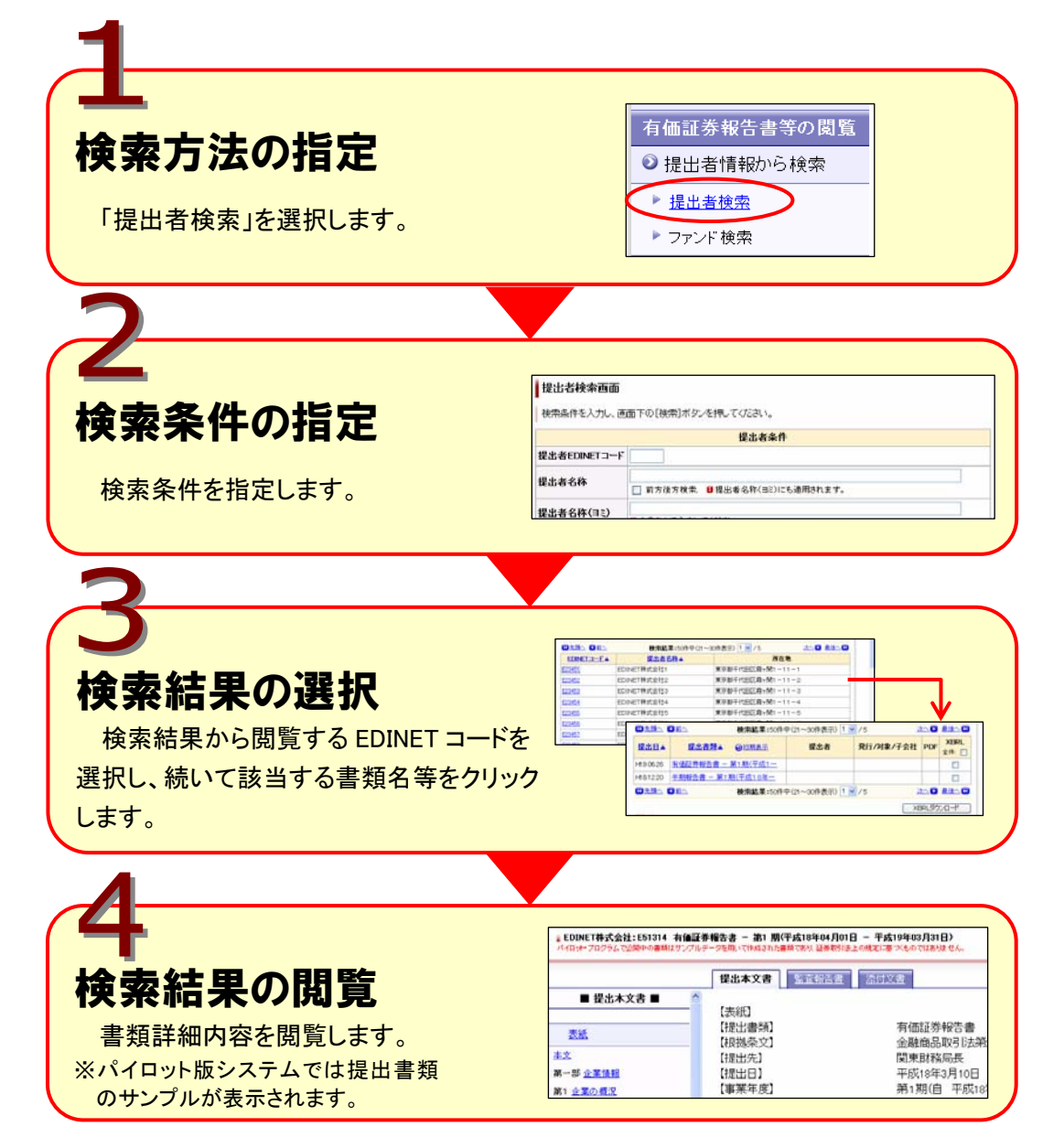

1 《閲覧》の → <sup>有価証券報告書等</sup> (有価証 券報告書等)をクリックします。

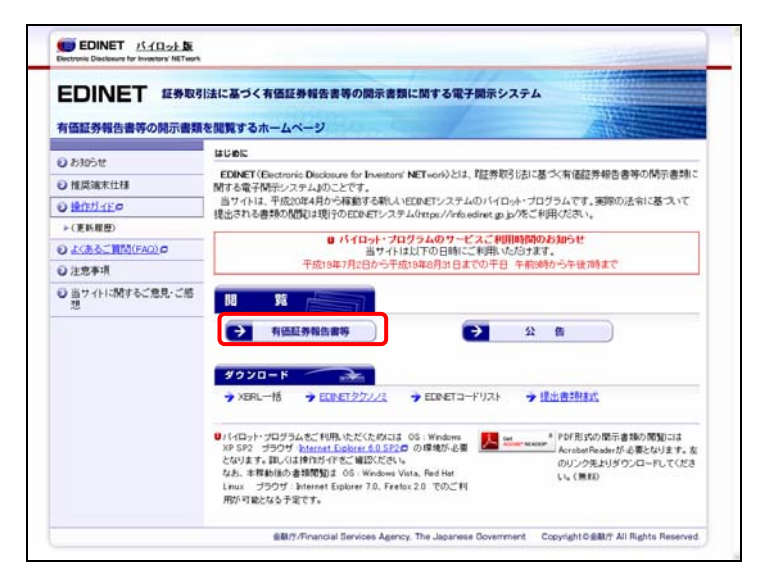

[提出者検索画面]が表示されます。

#### 2

画面左側の検索方法から《提出者検 索》をクリックします。

提出者検索画面

MEMO

トップページから遷移した初期の画面と して、[提出者検索画面]が表示されま す。

| 価証券報告書等の閲覧  | 提出者検索画面                                                                                                    |                                                                 |                                                                                        |                         |  |
|-------------|----------------------------------------------------------------------------------------------------|-----------------------------------------------------------------|----------------------------------------------------------------------------------------|-------------------------|--|
| 建出表情報から検索   | 検索条件を                                                                                                    | いた                                                              | 面下の[検索]ボタンを持                                                                           | して(だきい,                 |  |
| ▶ 提出者就完     |                                                                                                    |                                                                 |                                                                                        | 提出者条件                   |  |
| ファンド検索      | 提出者EDIN                                                                                                    | ET⊐−F                                                           |                                                                                        |                         |  |
| 書類情報から検索    | 提出来名称                                                                                                    |                                                                 |                                                                                        |                         |  |
| 提出者類性生      | and the                                                                                                    |                                                                 | □ 前方很方枝类 ●日                                                                            | 【出着名称(ヨミ)にも適用されます。      |  |
| , 全文検索      | 提出者名称                                                                                                    | (EE)                                                            | 日全角カナで入力してくだ                                                                           | 30.4                    |  |
| )発行者情報から検索  |                                                                                                    | 大分類                                                             |                                                                                        | ×                       |  |
| ▶ 発行者検索     | 提出者来任                                                                                                    | 中分题                                                             |                                                                                        | ×                       |  |
| THE FAILTER |                                                                                                    | 小分類                                                             |                                                                                        | ×                       |  |
|             | 提出者種別<br>(複数指定可能)                                                                                                    |                                                                 | ● 複数変更する場合は、1                                                                          | 「Chrilキーを押しながら遅初してください。 |  |
|             | 書類種別<br>(複数指定可能)                                                                                                    |                                                                 | 有低正芬報告書<br>半期報告書                                                                       | 理出表現と目的の対応表の            |  |
|             |                                                                                                    |                                                                 | 日准鉄選択する場合は、                                                                            | 「ロャリキーを押しながら爆研してください。   |  |
|             | <ul> <li>検索方法につ</li> <li>「提出者に<br/>提出者令」</li> <li>「提出者に</li> <li>「提出者に</li> <li>「提出者令」</li> <li>「提出者令」</li> <li>(提出者令)</li> <li>また、音利</li> </ul> | いてのご<br>ONETコー<br>市〜提出4<br>ESUの指定<br>ONETコー<br>市〜提出4<br>I種ESUのお | 注意)<br>ドメを数定する方法<br>修登別の推測は無視され主<br>は出来ます。<br>ドメを数定しない方法<br>修登別のいずれかを必ず推<br>の指則は出来ません。 | T.<br>BLT (EBU.         |  |
|             | 次画面表示                                                                                                    | 自教的定                                                            | : O 2019 O 5019 O                                                                      | 100(*)                  |  |
|             |                                                                                                    |                                                                 |                                                                                        | 使来                      |  |

EDINET MARA

#### 3

検索条件を指定します。

#### パイロット版システムでは

パイロット版システムでは、パイロット版 システム用の EDINET コードを使用しま す。《提出者 EDINET コード》に現行 EDINET で使用されている EDINET コード を入力しても、検索できません。

| 「「「「」」」」」」「「「「」」」」」」」」 |                                                                                                    |                                                                         |                                                                                                    |               |  |
|------------------------|----------------------------------------------------------------------------------------------------|-------------------------------------------------------------------------|----------------------------------------------------------------------------------------------------|---------------|--|
| DETERMINAN - DROW      | 検索条件を                                                                                                    | 入力し、 直                                                                  | 面下の[検索]ボタンを探してください。                                                                                                    |               |  |
| ▶ 提出を放売                | 提出者EOINETコード                                                                                                 |                                                                         | 提出者命                                                                                                    | k#            |  |
| F 2727 秋米              |                                                                                                    |                                                                         |                                                                                                    |               |  |
| ► <u>提出書類体主</u>        | 提出者名称                                                                                                    |                                                                         | 前方该方検索 目標出着名称(HE)                                                                                                    | D)にも適用されます。   |  |
| ▶ 全文検索                 | 提出者名称                                                                                                    | (3E)                                                                    | 8+8++++1++++++++++++++++++++++++++++++                                                                                      |               |  |
| 発行者情報から検索              | -                                                                                                    | 大分類                                                                     | Conserver a                                                                                                    |               |  |
| ▶ 発行者検索                | 提出者業種                                                                                                    | 中分類                                                                     |                                                                                                    |               |  |
|                        |                                                                                                    | 小分類                                                                     |                                                                                                    | ×             |  |
|                        | 提出者種別<br>(複数指定可能)                                                                                            |                                                                         | ● 複数変形する場合は、「Ctriuキーを押                                                                                                    | しながみ選択してください。 |  |
|                        | 書類種別<br>(複數指定可能)                                                                                             |                                                                         | 有価証券報告書<br>半期報告書                                                                                                    | 2日本時に目式の対応表 Ø |  |
|                        |                                                                                                    | _                                                                       | ■複数選択する場合は、「Chiliキーを押しながら選択してください。                                                                                          |               |  |
|                        | <ul> <li>株式方法につ</li> <li>「提出者名<br/>指出者名<br/>市、書類</li> <li>「提出者名<br/>注出者名<br/>また、書類</li> <li>次時面表示</li> </ul> | 111のご<br>INETコー<br>時~提出4<br>ESIの指定<br>INETコー<br>所~提出4<br>I種SIのみ<br>件数設定 | 100<br>Fyを開催する方法<br>指型が参加に単純ホトエす。<br>は出来ます。<br>Fyを開催しない方法<br>指型がいてわかるが作品してください。<br>の指定は出来ません。<br>: ② 20件 〇 50件 〇 100件<br>使用 |               |  |

#### 4

検索 (検索)をクリックします。

#### パイロット版システムでは

 ・《提出書類と様式の対応表》は、一部の 書類および様式のみ表示されます。
 ・検索条件の《提出者種別》や《書類種 別》は一部の条件のみ指定できます。 🛄 画面・項目の説明 p.39

#### 提出書類と様式の対応表

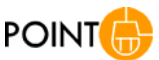

《提出書類と様式の対応表》をクリックすると、[提出書類と様式の 対応表]が別ウィンドウで表示され、提出者種別ごとに提出できる 書類と様式名を確認できます。 閉じる (閉じる)をクリックす るとウィンドウを閉じます。

| ➡ 内国法人• 組合                                                                                                    |                                                                                                |
|----------------------------------------------------------------------------------------------------|------------------------------------------------------------------------------------------------|
| <ul> <li> <b>一</b>有価証券報告書          </li> <li>第三号様式         </li> <li>第七号様式         </li> <li>第七号の三様式         </li> <li>第八号の二様式         </li> </ul> | 有価証券報告書<br>有価証券報告書(内国投資信託受益証券)<br>有価証券報告書(内国投資証券)<br>有価証券報告書(内国資産流動化証券)<br>方(研試券報告書(内国資産流動化証券) |
| <ul> <li>第九500 - 141X</li> <li>■ 半期報告書</li> <li>第五号様式</li> <li>第十号様式</li> </ul>                                                                    | 有 画証券報告書(内国地合美的工具特力)<br>半期報告書<br>半期報告書(内国投資信託受益証券)<br>開じる                                      |

[提出者検索結果画面]が表示されま す。

5

内容を確認する提出者の《EDINET コード》をクリックします。

| Hand Strand of Olding         | 提出者検索結果画                                                                  | din .                                                                                                    |                                                                                                    |                                    |
|-------------------------------|---------------------------------------------------------------------------|----------------------------------------------------------------------------------------------------|----------------------------------------------------------------------------------------------------|------------------------------------|
| <ul> <li>提出者情報から検索</li> </ul> | 1                                                                         | 提出者被                                                                                                    | 索条件                                                                                                    | 100 A 10                           |
| ▶ 提出者教主                       | 提出者EDINETコード:                                                             |                                                                                                    |                                                                                                    |                                    |
| ▶ ファンド検索                      | 提出者名称:                                                                    | 001                                                                                                    |                                                                                                    |                                    |
| <ul> <li>書類情報から検索</li> </ul>  | 提出者名称(目三):                                                                |                                                                                                    |                                                                                                    |                                    |
|                               | 提出者業種大分類:                                                                 | <b>虎</b> 栄                                                                                                    |                                                                                                    |                                    |
| - HARRIER                     | 提出者業種中分類:                                                                 | <b>泉</b> 案                                                                                                    |                                                                                                    |                                    |
| ▶ 金文模案                        | 提出者業種小分類:                                                                 |                                                                                                    |                                                                                                    |                                    |
| ● 発行者情報から検索                   | 提出者種別:                                                                    | 内国法人·組合                                                                                                    |                                                                                                    |                                    |
| ▶ 発行者検索                       | 書類種別:                                                                     | 有個証券報告書                                                                                                    |                                                                                                    |                                    |
|                               | 次画面表示件教設定:                                                                | C 2017 O 5017 O 10017                                                                                                    | <b>X</b> 3                                                                                                    |                                    |
| O ADDIMENTI (TE &             | 次画面表示件数歧定:                                                                | (べ)<br>○ 20件 〇 50件 〇 100件<br>検索結果:2件中(t-                                                                                                    | -2件表示) 1 - /1                                                                                                    |                                    |
|                               | 次画面表示件教設定:<br>EDINETコード                                                   | <ul> <li>〇 20日 〇 50日 〇 100日</li> <li>税用結果:2日中(1-<br/>提出者名称</li> </ul>                                                                                                    | 2件表示) 1 ≥ /1                                                                                                    | 所在地                                |
|                               | 次画面表示件数设定:<br>EDINETa_L<br>EDINETa_L                                      | (<)<br>20日 0 50日 0 100日<br>使用結果:2日中(1-<br>提出者名格<br>起者 001 鼻果<br>日本日本日本日本日本日本日本日本日本日本日本日本日本日本日本日本日本日本日本                                                                                                    | マンクローズ (1) ● /1     OOO1 内国会社     OO11 内国会社     OO11 の     のの     の     の | 所在地                                |
| G 1770100001-02-5             | 次回回表示件数段定:<br>E00xETユー上<br>E00xETユー上<br>E00x1 4                           | <ul> <li>※20件 0 50件 0 100件</li> <li>後角鉱業:2件中(1-<br/>提出資名株</li> <li>2位者 001 農業</li> <li>1011 提出者 内国会社 0…</li> </ul>                                                                                                    | RE<br>~2件表示)1 × /1<br>0001 内閣会社<br>4011 内国会社                                                                                                    | 所在地                                |
| G 10000001-07-6               | 次曲曲表示件数设定:<br><u>EDNETコード</u><br>50002<br>日<br>4<br>4                     | こ 20日 〇 50日 〇 100日           検索能素:2日中(1-<br>提力超点素)           提出者名称           81:44 001 高素           1011 提出者 内国会社 0…           検索結素:2日中(1-                                                                                                    | R5<br>-2件表示)1 × /1<br>0001 内国会社<br>4011 内国会社<br>-2件表示)1 × /1                                                                                                    | 亦在地                                |
| G 172010001-27.6              | 次時面表示件教徒定:                                                                | 〇 20年         5.05         0.100年           被消給業:2件中(1-<br>提出者名称<br>因出者名称<br>001 展出         1.11         1.11           11 現出者 月間会社 〇···<br>被消給素:2月中(1-<br>10 20年         5.05年         0.100月                                                                                                    | -2件表示)1 ▼ /1<br>0001 内閣会社<br>4011 内閣会社<br>-2件表示)1 ▼ /1                                                                                                    | 所在地                                |
|                               | 次時面表示件数设定:                                                                | (         (         (         (         (         (         (         (         (         (         (         (         (         (         (         (         (         (         (         (         (         (         (         (         (         (         (         (         (         (         (         (         (         (         (         (         (         (         (         (         (         (         (         (         (         (         (         (         (         (         (         (         (         (         (         (         (         (         (         (         (         (         (         (         (         (         (         (         (         (         (         (         (         (         (         (         (         (         (         (         (         (         )         (         )         (         )         (         )         (         )         )         )         )         )         )         )         )         )         )         )         )         )         )         )         )         ) | 2件表示)1 × /1<br>0001 内陽会社<br>4011 内陽会社<br>-2件表示)1 × /1                                                                                                    | 承在地                                |
|                               | 次時回表示件数說定:                                                                | <li>         〇〇〇〇〇〇〇〇〇〇〇〇〇〇〇〇〇〇〇〇〇〇〇〇〇〇〇〇〇</li>                                                                                                    | 22件表示) 1 × /1<br>0001 内協会社<br>4011 内国会社<br>-2件表示) 1 × /1                                                                                                    | 所在地                                |
|                               | 次時間表示件数違定:<br>EDB&ET===<br>E0000.<br>E0001<br>-<br>次時間表示件数違定:<br>意思7./fml | (         20日、50日、100日           後海城東北2日中じ・         後海城東北2日中じ・           煤山首岳柱         10日           煤山首岳柱         10日           秋海城東北2日中じ・         10日           秋海城東北2日中じ・         10日           秋海城東北2日中じ・         10日           秋海城東北2日中じ・         10日           (         20日         50日           (         20日         50日         100日           (         20日         50日         100日           (         20日         50日         100日           (         20日         50日         100日                                                                                                    | 22件表示) 1 × / 1<br>0001 円線会社<br>4011 円線会社<br>-2件表示) 1 × / 1<br>R5<br>wese Government Copyr                                                                                                    | 所在地<br>entOaley All Rights Reserve |

[提出者書類詳細表示画面]が表示されます。

#### 6

内容を確認する《提出書類》をクリックします。

パイロット版システムでは

検索結果には、提出書類のサンプルが 表示されます。

|                                                                                                    | 方面は分析る音等の開発       | 12出者書                            | 東計構表                     | 不自由                     |                     |                |                          |                     |           |              |
|----------------------------------------------------------------------------------------------------|-------------------|----------------------------------|--------------------------|-------------------------|---------------------|----------------|--------------------------|---------------------|-----------|--------------|
| 出血素性素<br>学が存在<br>部時報から検索<br>意力構築から検索<br>高力振行物から検索<br>取注素情報から検索<br>取注表情報から検索<br>取注表情報から検索<br>取注表情報から検索<br>取注表情報から検索<br>取注意情報から検索<br>取注意情報から検索<br>取注意情報から検索<br>取注意情報から検索<br>取注意情報から検索<br>取注意情報から検索<br>取注意情報から検索<br>取注意情報から検索<br>取注意情報から検索<br>取注意情報から検索<br>取注意者には中(1~1作表示)1 × /1<br>「 「 「 「 「 」 」 」 」 、 」 、 、 、 、 、 、 、 、 、                                                                                                    | 建出者情報から検索         |                                  |                          |                         |                     |                | 提出者                      |                     |           | 1015 D       |
| フッンドをま         度出金名称:         目出金名称:         目出金名称:           音声微频のう技術         音声微频の:         本価値等合格:         1000000000000000000000000000000000000                                                                                                    | ▶ <u>提出者故主</u>    | 提出者EDB                           | ÆT⊐-F:                   | B0000t                  |                     |                |                          |                     |           |              |
| 書前情報から検索   書前情報から検索   型上素算機型   全大得素   図注声情報から検索   取行き情報から検索   取行き情報から検索   取行き情報のに、対応は否定   取用の目に定ろ   製工業の   (第二回な素)   (第二回な素)   (第二回な素)   (第二回な声)   (第二回な声) <tr< td=""><td>ファンド検索</td><td>12</td><td>出者名称:</td><td>提出者</td><td>001 農業</td><td></td><td></td><td></td><td></td><td></td></tr<>                                                                                                    | ファンド検索            | 12                               | 出者名称:                    | 提出者                     | 001 農業              |                |                          |                     |           |              |
| 型出資調整者 金文称素  同注音情報から純素  同注音情報から純素  同注音情報から純素  同注音情報から純素  同注音情報から純素  同注音情報から純素  同注音報音  「 「 「 「 「 「 「 「 「 「 「 「 「 「 「 「 「 「                                                                                                    |                   |                                  | 書類種別:                    | 有個語                     | 转销告書                |                |                          |                     |           |              |
| 全文理書         (公民名)         (公民名)           R1音音情報の今続素         (日日二日)         (日日二日)         (日日日)         (日日日)         (日日)         (日日)         (日日) | · 提出書類性素          | -                                |                          |                         |                     |                |                          |                     |           |              |
| R1音音情報から検索<br>案行音 改変<br>第行音 改変<br>認知無面に読る                                                                                                    | ▶ 金文積需            |                                  |                          |                         |                     |                | 《興る                      |                     |           |              |
| 取用集団に図る         使用集団に図る         使用集団に図る         使用集団に図る         取用集団に図る         取用用         ロージ         取用         ロージ         取用         ロージ         取用         ロージ         取用         ロージ         取用         ロージ         ロージ                                            | 2 発行者情報から検索       |                                  |                          |                         |                     | 1              |                          |                     | (BRL外     | 7/1-1        |
|                                                                                                    | ▶ 発行者教業           |                                  |                          |                         | <b>使</b> 索結果        | :1件中           | (1~1件表示) 1               | ✓ /1                |           |              |
|                                                                                                    | 2 2000-0001-000-6 | 銀出日                              | 12 a                     | :8M                     | OMMAN               |                | 提出者                      | 発行/对象/子会社           | t PDF     | XBRL<br>全件 □ |
|                                                                                                    |                   | H19.06.01                        | 有保証券书                    | (合書 - )                 | ¥1.期(平…             |                |                          |                     |           |              |
| ご注意<br>・ エキシステムでは、上の一髪系のFSF電ご置かびマークが系示されます。<br>この第点・一髪系の型のFSマーク増クリックすることにより、最近れたHMLファイルセンステムがFOFファイルに実施した<br>ものが泉示されます。<br>《 戻る                                                                                                    |                   |                                  |                          |                         | 検索結果                | :1件中           | (1~1件表示) 1               | × /1                |           |              |
|                                                                                                    |                   | ご注意)<br>1. 本番シス<br>この場合。<br>ものが表 | テムでは、上<br>一覧表の<br>〒されます。 | o <b>−t</b> a<br>gedf⊽- | のPDF種に割り<br>つだりリックす | DF7-<br>SCEICI | クが表示されます。<br>とり、福出されたHTD | 4LファイルをシステムがPD      | ווייד     | に実施した        |
| ###/f/Financial Services Agency. The Japanese Government Copyright O@##/f All Rights Reserve                                                                                                    |                   |                                  | 金融/疗/Fina                | ancial Ser              | vices Agency.       | The Ja         | panese Governme          | nt Copyright O BM/7 | All Right | s Reserved   |

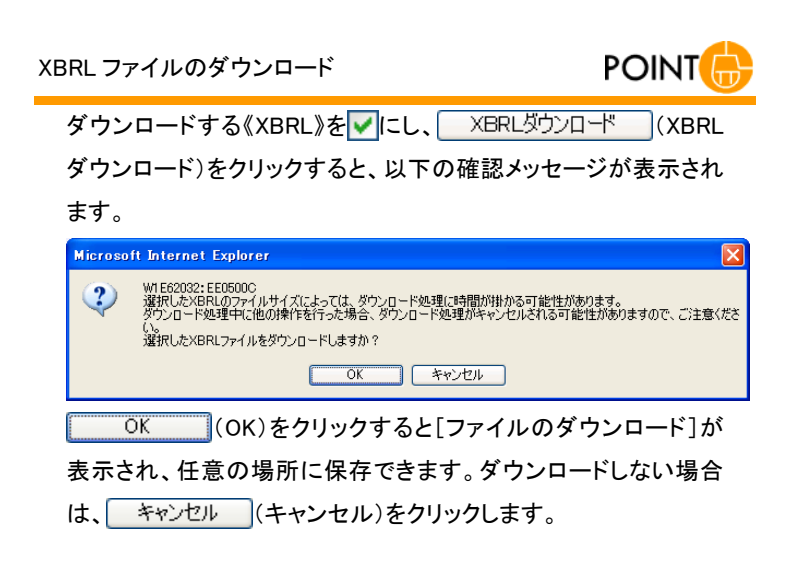

[書類詳細画面]が別ウィンドウで表示されます。

7内容を確認します。

8

[書類詳細画面]を閉じます。

🛄 画面·項目の説明 p.44

[提出者書類詳細表示画面]に戻りま す。

| h 编起为 報告者守切加其  | 提出者書                                                                                                    | 類詳細表       | 示画面                         |                   |                        |        |              |
|----------------|----------------------------------------------------------------------------------------------------|------------|-----------------------------|-------------------|------------------------|--------|--------------|
| 2 提出者情報から検索    |                                                                                                    |            |                             | 提出者               |                        |        | 1015 Q       |
| ► <u>提出希林主</u> | 提出者EDB                                                                                                    | NET コード:   | E00001                      |                   |                        |        |              |
| ▶ ファンド検索       | 12                                                                                                    | 出者名称:      | 提出者 001 農業                  |                   |                        |        |              |
|                |                                                                                                    | 書類種別:      | 有価証券報告書                     |                   |                        |        |              |
| · 提出書類性素       | -                                                                                                    |            |                             |                   |                        |        |              |
| ▶ 全文教業         |                                                                                                    |            |                             | 《《理る              |                        |        |              |
| 2 発行者情報から検索    |                                                                                                    |            |                             |                   | XE                     | 家し歩う   | 20-*         |
| ▶ 発行者検索        |                                                                                                    |            | 秋宗結果:1件                     | 中(1~1件表示) 1       | <ul><li>✓ /1</li></ul> |        |              |
|                | <b>提出日</b>                                                                                                    | <b>R</b> a | an Quiat                    | 提出者               | 発行/对象/子会社              | PDF    | XBRL<br>全件 □ |
|                | H19.06.01                                                                                                    | 有佳証券報      | (告告 - 第1期)平…                |                   |                        |        |              |
|                | 検索結果:1件中(1~1件表示) 1 ≤ /1                                                                                                    |            |                             |                   |                        |        |              |
|                | (注意)     (主意の見たのを印象・見たのかの事。)     (本を)、大学人で人では、上の一覧ものかの事。)     (本を)、大学人の方人では、上の一覧ものです。)     (ため、一覧もの)     (ため、一覧もの)     (ため、一覧もの)     (ため、一覧の)     (ののまでもれます。     ((反応))     ((反応))     (((反応)))     (((反応)))     (((反応)))     ((((((((((((((((((((((((((((((( |            |                             |                   |                        |        |              |
|                |                                                                                                    | 會觀/疗/Fina  | incial Services Agency. The | Japanese Governme | nt Copyright O BBUT AI | Righti | Reserved     |

#### 画面・項目の説明

#### ■ 提出者検索画面

検索条件を指定します。検索条件の《提出者 EDINET コード》《提出者名称》《提出者名称(ヨ ミ)》《提出者業種》の《大分類》《提出者種別(複数指定可能)》のうち、少なくとも 1 つ は条件を指定してください。

| 有価証券報告書等の閲覧       | 提出者検                                                                  | な画面                                                                           |                                                                                                    |               |  |  |
|-------------------|-----------------------------------------------------------------------|-------------------------------------------------------------------------------|----------------------------------------------------------------------------------------------------|---------------|--|--|
| 提出者情報から検索         | 检索条件系                                                                 | いた」                                                                           | 而下の「神索」ボタンを探してくだあい。                                                                                                    |               |  |  |
| - HEERE (1        |                                                                       |                                                                               | 提出老条                                                                                                    | iA            |  |  |
| F 27ンド夜常          | 提出者EDINETコード                                                          |                                                                               |                                                                                                    |               |  |  |
| ) 香用清報のつ使用        | 提出者名称                                                                 |                                                                               |                                                                                                    |               |  |  |
| » <u>提出者請做主</u>   |                                                                       |                                                                               | 前方律方株式 目標出者名称(BE)                                                                                                    | いこも適用されます。    |  |  |
| ▶ 至又极常            | 提出者名称                                                                 | (EE)                                                                          | ■全角カナで入力してください。                                                                                                    |               |  |  |
| 0 発行者情報から狭常       |                                                                       | 大分類                                                                           |                                                                                                    | ×.            |  |  |
| ▶ 発行者務索           | 提出者業種                                                                 | 中分類                                                                           |                                                                                                    | *             |  |  |
| ()<br>2008年1月1日第3 |                                                                       | 小分類                                                                           |                                                                                                    | ×             |  |  |
|                   | 提出者種別<br>(複数指定可能)                                                     |                                                                               | ● 雑耕選択する場合は、「Ctriuキーを押                                                                                                    | しながら遅続してください。 |  |  |
|                   | 書類種別<br>(複数指定。                                                        | 有近近等級合き 単土高速と単式の方に売り<br>半等時を含<br>後数指定可能)<br>●対数或家方も場合は、TOFul年ーを把しなから強明していたおい。 |                                                                                                    |               |  |  |
|                   | 検索方法につ<br>・「費出者EI<br>指出する<br>市、書加<br>「費出者EI<br>指出者を<br>また、書別<br>次画面表示 | 1100<br>INETコー<br>除~提出<br>INETコー<br>所~提出<br>I種別のみ<br>件数設定                     | 130<br>14(1)<br>14(1)<br>14(1)<br>15(1)<br>15(1)<br>1 |               |  |  |

| 項目         | 説明                                                    |
|------------|-------------------------------------------------------|
| ①検索条件      | 検索条件を指定します。                                           |
| 提出者 EDINET | 提出者の EDINET コード(6 桁)を指定します。                           |
| コード        | 《提出者 EDINET コード》を指定すると、《書類種別(複数指定可能)》以外の条件            |
|            | を指定しても、検索条件として使用されません。                                |
|            | ※パイロット版システムでご利用いただいている EDINET コードのみご指定いただけます。         |
| 提出者名称      | 提出者の名称を指定します。《 <b>前方後方検索</b> 》を <b>v</b> にすると、指定した条件を |
|            | 含む (部分一致) データを検索します。 📃 にすると、指定した条件で始まる (前             |
|            | 方一致)データを検索します。                                        |
| 提出者名称(ヨ    | 提出者名称のヨミを全角カタカナで指定します。                                |
| Ξ)         | 《提出者名称》にある《前方後方検索》を ✓ にすると、指定した条件を含む(部)               |
|            | 分一致) データを検索します。 🦳 にすると、指定した条件で始まる(前方一致)               |
|            | データを検索します。                                            |
| 提出者業種      | 提出者の業種を指定します。 💙 (下向き三角) をクリックし、一覧から選択しま               |
|            | す。《 <b>大分類》《中分類》《小分類</b> 》の順に選択します。                   |
|            | ※《大分類》のみ、または《大分類》《中分類》の選択も可能です。                       |
| 提出者種別(複    | 提出者の種別を指定します。                                         |
| 数指定可能)     | 複数選択する場合は、【Ctrl】キーを押しながら、種別をクリックします。また、               |
|            | 【Ctrl】キーを押しながら選択済みの種別をクリックすると、選択を解除できま                |
|            | す。                                                    |

| 項目        | 説明                                       |
|-----------|------------------------------------------|
| 書類種別(複数   | 書類の種別を指定します。                             |
| 指定可能)     | 複数選択する場合は、【Ctrl】キーを押しながら、種別をクリックします。また、  |
|           | 【Ctrl】キーを押しながら選択済みの種別をクリックすると、選択を解除できま   |
|           | す。                                       |
| 提出書類と様式   | [提出書類と様式の対応表]が別ウィンドウで表示され、提出者種別ごとに提出     |
| の対応表      | できる書類と様式名を確認できます。                        |
| 次画面表示件    | 次画面で表示される検索結果の件数を指定します。「20件」「50件」「100件」の |
| 数設定       | いずれかを選択します。                              |
| ② 検索 (検索) | 指定された条件で、検索を実行します。クリックすると、[提出者検索結果画面]    |
|           | が表示されます。                                 |

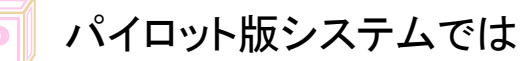

パイロット版システムでは、「提出者種別」「書類種別」は一部の種別のみ表示されます。 また、[提出書類と様式の対応表]に表示される提出書類と様式は、一部のみ表示されま す。

#### ■ 提出者検索結果画面

検索結果が表示されます。リンクが設定されている項目名をクリックすると、結果を昇 順・降順で並べ替えます。並べ替えが設定されている項目名には、「▲」(昇順)または「▼」 (降順)が表示されます。

| 有価証券報告書等の閲覧     | 提出者検索結果画                                                                                                    | da l                                                                                |                |       |
|-----------------|----------------------------------------------------------------------------------------------------|-------------------------------------------------------------------------------------|----------------|-------|
| 提出者情報から検索       |                                                                                                    | 提出者被                                                                                | 操条件            | RUS C |
| ► 提出者校主         | 提出者EDINETコード:                                                                                                    |                                                                                     |                |       |
| ファンド検索          | 提出者名称:                                                                                                    | 001                                                                                 |                |       |
| O 用1015400小小油加  | 提出者名称(目2):                                                                                                    |                                                                                     |                |       |
| C Brinney Storm | 提出者業種大分類:                                                                                                    | <b>虎</b> 來                                                                          |                |       |
| P HALFINGE      | 提出者業種中分類:                                                                                                    | <b>点</b> 來                                                                          |                |       |
| ▶ 全文模素          | 提出者業種小分類:                                                                                                    |                                                                                     |                |       |
| 2 発行者情報から検索     | 提出者種別:                                                                                                    | 内国法人·組合                                                                             |                |       |
| ▶ 発行者教業         | 書類種別:                                                                                                    | 有循証券報告書                                                                             |                |       |
| (1              | 次画面表示件教設定:                                                                                                    | ○ 201 <sup>1</sup> <sup>1</sup> ○ 501 <sup>1</sup> <sup>1</sup> ○ 1001 <sup>1</sup> |                |       |
|                 | In the second second se | 検索結果:2件中(1-                                                                         | ~2件表示) 1 💌 / 1 | -     |
| 6               | EDINET                                                                                                    | 现出者名称                                                                               |                | 所在地   |
| (2              | <u>E0001</u>                                                                                                    | 総省 001 農業                                                                           | 0001 Player    |       |
| <u> </u>        | EOROT                                                                                                    | 1011 報告者 内閣会社 0…                                                                    | 4011 PUNERI    |       |
|                 |                                                                                                    | ● ● ● ● ● ● ● ● ● ● ● ● ● ● ● ● ● ● ●                                               | ~2件表示) 1 1/1   |       |
|                 | 次画面表示件教設定:                                                                                                    | · · · 201 · · 50 · · · · · · · · · · · · · · · ·                                    |                |       |
|                 |                                                                                                    |                                                                                     |                |       |

|       | 項目         | 説明                                                                    |
|-------|------------|-----------------------------------------------------------------------|
| 1     | )次画面表示件    | 次画面で表示される検索結果の件数を指定します。「20件」「50件」「100件」の                              |
| 数     | <b></b> 設定 | いずれかを選択します。                                                           |
|       |            | ※「次画面表示件数設定」で設定される件数は、次の画面で表示される検索結果の件数のことで、現在の検索結果の件数を変更するものではありません。 |
| ②検索結果 |            | 検索結果が表示されます。                                                          |
|       | EDINET ⊐ード | EDINET コードが表示されます。EDINET コードをクリックすると、[提出者書類詳                          |
|       |            | 細表示画面]を表示します。                                                         |
|       | 提出者名称      | 提出者名称が表示されます。                                                         |
|       | 所在地        | 提出者の所在地が表示されます。                                                       |

#### ■ 提出者書類詳細表示画面

検索結果が表示されます。リンクが設定されている項目名をクリックすると、結果を昇 順・降順で並べ替えます。並べ替えが設定されている項目名には、「▲」(昇順)または「▼」 (降順)が表示されます。

| 有価証券報告書等の閲覧                        | 提出者書類詳細書                                        | 長示画面                                       |                                      |                |           |  |  |
|------------------------------------|-------------------------------------------------|--------------------------------------------|--------------------------------------|----------------|-----------|--|--|
| <ul> <li>提出者情報から検索</li> </ul>      |                                                 |                                            | 提出者                                  |                | 1016 B    |  |  |
| ► 提出者執主                            | 提出者EDINETコード                                    | E00001                                     |                                      |                |           |  |  |
| ▶ ファンド検索                           | 提出者名称                                           | : 提出者 001 農業                               |                                      |                |           |  |  |
| <ul> <li> 書類情報から検索     </li> </ul> | 書類種別                                            | :有価証券報告書                                   |                                      |                |           |  |  |
| ▶ 提出書類性素                           |                                                 |                                            |                                      |                |           |  |  |
| ▶ 金文模素                             |                                                 | (                                          | << 戻る                                |                |           |  |  |
| 受行者情報から検索                          |                                                 |                                            |                                      | XE             | 家しジウンロード  |  |  |
| ▶ 発行者教業                            | 検索結果:1件中(1~1件表示) 1 ▼ /1                         |                                            |                                      |                |           |  |  |
| G 100000010006                     | <b>经出日</b> 经3                                   | LEM QUILLE                                 | 提出者                                  | 発行/对象/子会社      | PDF XBRL  |  |  |
|                                    | H19.06.01 主任正常                                  | · · · · · · · · · · · · · · · · · · ·      |                                      |                |           |  |  |
|                                    | 検索結果:1件中(1~1件表示) 1 ▼ /1                         |                                            |                                      |                |           |  |  |
|                                    | ご注意)<br>1. 本番システムでは、<br>この場合、一覧表の<br>ものが表示されます。 | との一覧表のPDF様に関ゆDF3<br>関ゆDFマークが8クリックすること<br>【 | 7ージが表示されます。<br>により、提出されたHTML<br>(く戻る | ファイルモンステムがPDF; | ファイルに実施した |  |  |
|                                    |                                                 |                                            |                                      |                |           |  |  |

#### ※の網掛け項目は、パイロット版システムでは使用できません。

| 項目            | 説明                                                                                   |
|---------------|--------------------------------------------------------------------------------------|
| 提出日           | 書類提出日が表示されます。                                                                        |
| 提出書類          | 提出された書類名が表示されます。                                                                     |
|               | ※「初期表示」をクリックすると、提出書類の表示を初期状態に戻します。                                                   |
| 提出者           | 大量保有報告書または公開買付届出書の場合に使用されます。                                                         |
| 発行/対象/子会社     | 大量保有報告書の場合「発行:提出者名」、公開買付届出書の場合「対象:発行                                                 |
|               | 者名」、意見表明報告書の場合「対象:提出者名」と表示されます。                                                      |
| PDF           | 📜 (PDF マーク) が表示されている場合、 🗾 (PDF マーク) をクリックする                                          |
|               | と、PDF ファイルをダウンロードできます。                                                               |
| XBRL          | XBRL データを付けて提出した書類には が表示されます。ダウンロードす                                                 |
|               | る XBRL データを ✔ にします。《全件》を ✔ にすると、すべての項目が ✔                                            |
|               | になり、全件を選択します。《全件》を にすると、すべての項目が に                                                    |
|               | なり、全件選択が解除されます。                                                                      |
| XBRLダウンロード    | 《XBRL》で選択された XBRL データをダウンロードします。[ファイルのダウ                                             |
| (XBRL ダウンロード) | ンロード]が表示され、任意の保存先を指定します。XBRL データは zip 形式                                             |
|               | で圧縮されてダウンロードされます。                                                                    |
|               | ※XBRL データがない場合は表示されません。                                                              |
|               | ※提出書類のリストが複数ページある場合は、現在、表示されている画面で選択された                                              |
|               | ^DRL / ―>ののかかタリンロートの対象になりまり。<br>  ※ダウンロードの詳細は、『1 章EDINETの基本操作 3 共通操作 3 ダウンロード』(p.27) |
|               | をご覧ください。                                                                             |

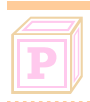

## パイロット版システムでは

パイロット版システムでは、「PDF」は生成されません。

#### ■ 書類詳細画面

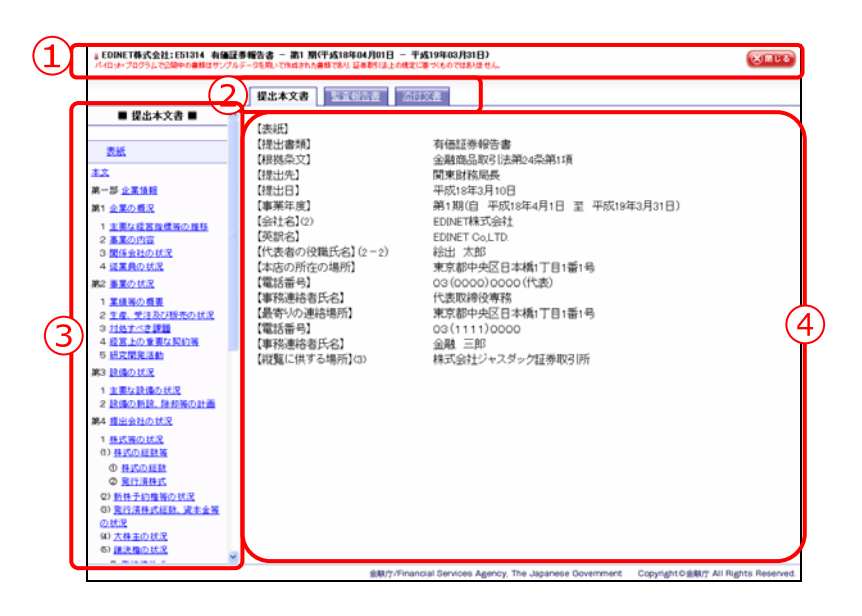

| 項目       |                                      |                                           | 説明            |  |  |  |
|----------|--------------------------------------|-------------------------------------------|---------------|--|--|--|
| ①タイトル    | 提出者名や提出                              | 提出者名や提出書類名等が表示されます。 🔞 🎟 📭 (閉じる) をクリックすると、 |               |  |  |  |
|          | ウィンドウを閉じます。                          |                                           |               |  |  |  |
| ②書類の切り替え | 書類を切り替えるためのタブが表示されます。タブの数は選択された書類によっ |                                           |               |  |  |  |
| タブ       | て異なります。タブは以下の種類があります。                |                                           |               |  |  |  |
|          |                                      |                                           |               |  |  |  |
|          |                                      | 提出本文書 書類本文が表示されます。                        |               |  |  |  |
|          |                                      | <b>監査報告書</b> 監査報告書が表示されます。                |               |  |  |  |
|          |                                      | <b>添付文書</b> 添付文書が表示されます。                  |               |  |  |  |
|          |                                      |                                           |               |  |  |  |
| ③書類の目次   | 提出本文書の場合、書類の目次が表示されます。目次をクリックすると内容を④ |                                           |               |  |  |  |
|          | に表示します。また、監査報告書、添付文書の場合、ファイルの一覧が③に表示 |                                           |               |  |  |  |
|          | され、ファイル                              | 名をクリックす                                   | ると内容を④に表示します。 |  |  |  |
| ④書類の内容   | 書類の内容が表                              | 示されます。                                    |               |  |  |  |

2 ファンド検索

ファンド情報から有価証券報告書等を検索します。

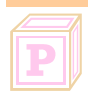

#### パイロット版システムでは

パイロット版システムでは、ご利用いただけません。

パイロット版システムでは、ファンド(特定有価証券)が提出した書類のサンプルも『1 提出者検索』(p.34)から検索します。本番システムでは、ファンド(特定有価証券)と して提出した書類は、「ファンド検索」機能を使用し検索・閲覧します。

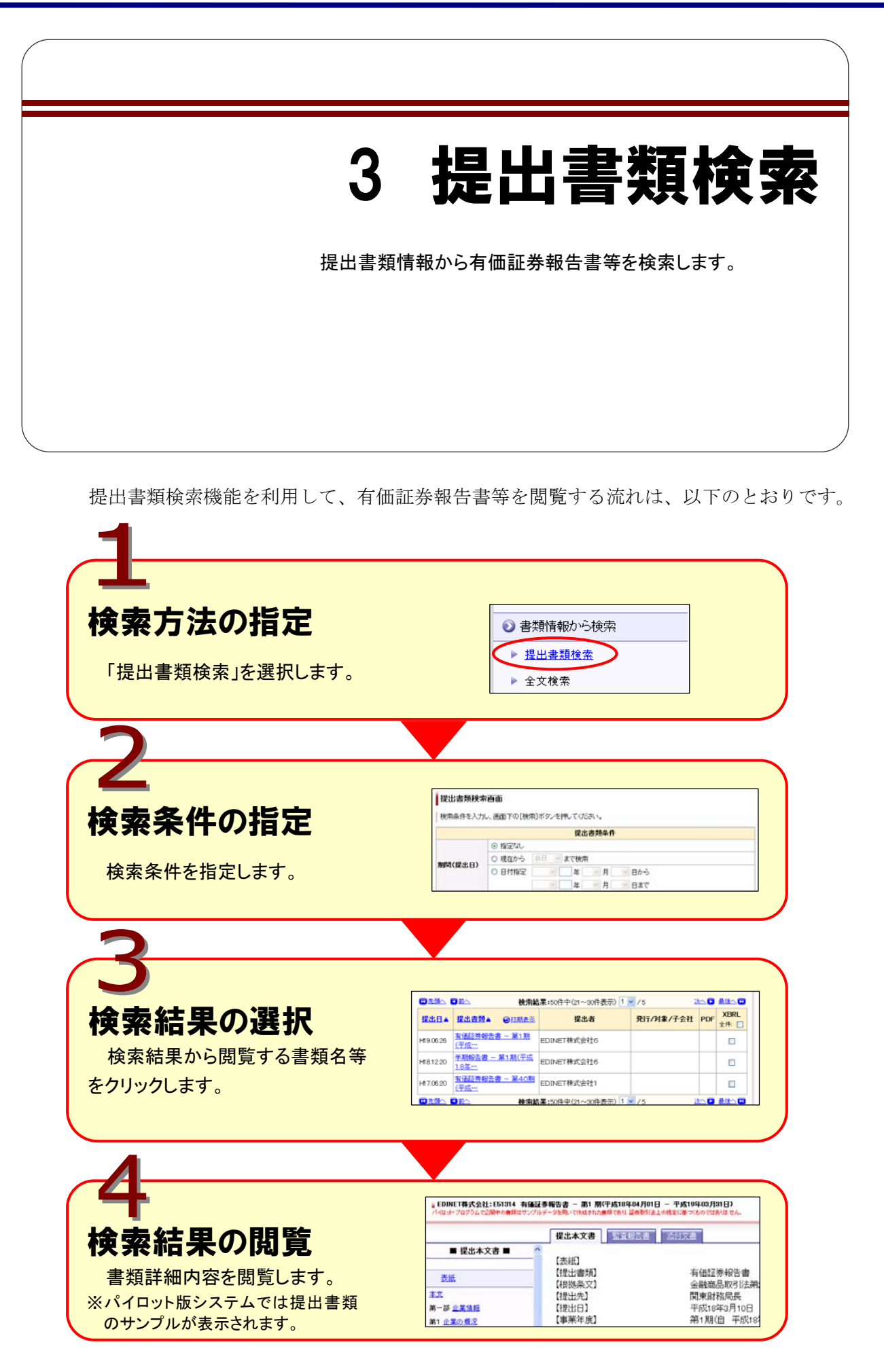

【閲覧》の → 有価証券報告書等 (有価証券報告書等)をクリックします。

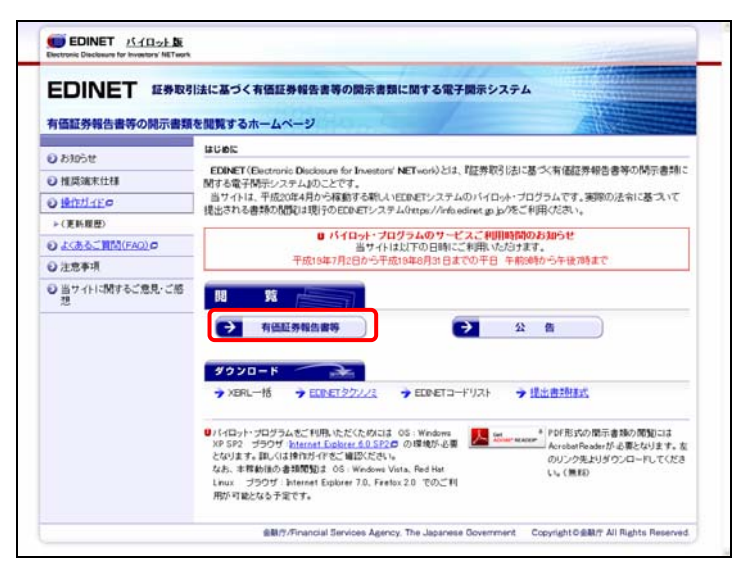

[提出者検索画面]が表示されます。

## 2

画面左側の検索方法から《提出書類検 索》をクリックします。

| 検索条件を                                                                                                    | (カレ.酒                                                                                                    |                                                                                                    |                                                                                                    | 提出者検索画面                                                                                                    |  |  |  |
|----------------------------------------------------------------------------------------------------|----------------------------------------------------------------------------------------------------|----------------------------------------------------------------------------------------------------|----------------------------------------------------------------------------------------------------|----------------------------------------------------------------------------------------------------|--|--|--|
|                                                                                                    | 検索条件を入力し、画面下の【検索】ボタンを押してくだあい。                                                                              |                                                                                                    |                                                                                                    |                                                                                                    |  |  |  |
|                                                                                                    |                                                                                                    |                                                                                                    | 1                                                                                                    | 是中央条件                                                                                                    |  |  |  |
| 提出者FONFTコーF                                                                                                    |                                                                                                    |                                                                                                    | 1                                                                                                    |                                                                                                    |  |  |  |
|                                                                                                    |                                                                                                    |                                                                                                    |                                                                                                    |                                                                                                    |  |  |  |
| 提出者名称                                                                                                    |                                                                                                    | D #1                                                                                                    | 方確方検索 目提出者:                                                                                                    | 名称(ヨミ)にも適用されます。                                                                                                    |  |  |  |
| 提出者名称                                                                                                    | (se)                                                                                                    | L                                                                                                    |                                                                                                    |                                                                                                    |  |  |  |
| -                                                                                                    | 日金角カナで入力してください。                                                                                            |                                                                                                    |                                                                                                    |                                                                                                    |  |  |  |
| 提出古業新                                                                                                    | 中分詞                                                                                                    |                                                                                                    |                                                                                                    |                                                                                                    |  |  |  |
|                                                                                                    | 小分類                                                                                                    |                                                                                                    |                                                                                                    | ~                                                                                                    |  |  |  |
| 提出者種別<br>(複数指定可能)                                                                                                 |                                                                                                    | 0 12 10                                                                                                    | 「選択する場合は、「Ctrij                                                                                                    | キーを押しながら遅続してください。                                                                                                    |  |  |  |
| 書類種別<br>(複数指定可能)                                                                                                  |                                                                                                    |                                                                                                    | 証券報告書<br>原告書<br>「変択する場合は、「Orvig                                                                                                    | 選出素語と目式の月に表 戸<br>キーを読しながら違い。ていたさい。                                                                                                    |  |  |  |
| <ul> <li>使素方法につ</li> <li>「費出者E0<br/>損出者名1<br/>前、書類相</li> <li>「費出者E0<br/>損出者名1<br/>支た、書類</li> <li>次時面表示</li> </ul> | いてのご<br>INETコー<br>年~提出4<br>ESIの指定<br>INETコー<br>作~提出4<br>I種SIのみ<br>件数段定                                     | 1 10<br>ド」を開い<br>は<br>ま<br>日本<br>に<br>を<br>引き<br>の<br>指<br>記<br>に<br>こ<br>2<br>2<br>2<br>2<br>2<br>2<br>2<br>2<br>2<br>2<br>2<br>2<br>2<br>2<br>2<br>2<br>2<br>2                                                                                                    | (定する方法<br>指定)は単純されます。<br>ます。<br>(定しない方法<br>にずれかき必ず指定して<br>る出来ません。<br>20件 〇 50件 〇 100円                                                                                                    | 0580.<br>P                                                                                                    |  |  |  |
|                                                                                                    | 望出者名称<br>望出者名称<br>望出者名称<br>望出者来便<br>望出者来便<br>《微放后定句<br>者然便列<br>《微放后记句<br>书》。<br>"夏然老在<br>第二章<br>第二章<br>第二章 | <ul> <li>提出者名枠</li> <li>提出者名枠(33)</li> <li>提出者名枠(33)</li> <li>提出者系統</li> <li>中分類</li> <li>小分類</li> <li>提出者系統</li> <li>中分類</li> <li>小分類</li> <li>提出者系統</li> <li>(複数指定可能)</li> <li>者類極別</li> <li>(複数指定可能)</li> <li>(複数指定可能)</li> <li>・ (電出者にの時に3-1<br/>市出者を許や、電出</li> <li>・ (電出者にの時に3-1<br/>市出者をかや、電出</li> <li>エス、者類性別のみ、</li> <li>次時曲表示件数違定</li> </ul> | <ul> <li>提出者名林</li> <li>目</li> <li>提出者名林(ヨン)</li> <li>日</li> <li>提出者素様</li> <li>中分類</li> <li>提出者素様</li> <li>中分類</li> <li>(現故指定可能)</li> <li>(現故指定可能)</li> <li>(現故指定可能)</li> <li>(現故指定可能)</li> <li>(現故指定可能)</li> <li>(現故指定可能)</li> <li>(現故指定可能)</li> <li>(現故指定可能)</li> <li>(現故指定可能)</li> <li>(現故指定可能)</li> <li>(現故指定可能)</li> <li>(現本の)</li> <li>(現本の)</li></ul> | 田広書名称     日かな方枝素 ● 田志香     田広書名称     日かな方枝素 ● 田志香     田広書名称     日かで入力してに含むい     大分類     取広書報約     田広書を称     マク語     田広書を称     マク語     田広書を称     マク語     田広書を称     マの語     田広書を称     マの語     田広書を称     マの語     田広書をの     田広書をか      田広書をか      田田伝書をか      田広書をか      田田伝書をか      田田伝書をか      田広書をか      田田伝書か      田田伝書をか      田広書をか      田田伝書か      田田伝書をか      田広書をか      田田伝書か      田田伝書か      田田伝書をか      田田伝書をか      田田伝書か      田田伝書か      田田伝書をか      田田伝書か      田田伝書か      田田伝書をか      田田伝書をか      田田伝書か      田田伝書か      田田伝書をか      田田伝書か      田田伝書か      田田伝書をか      田田伝書をか      田田伝書か      田田伝書をか      田田伝書をか      田田伝書をか      田田伝書をか      田田伝書をか      田田伝書をか      田田伝書をか      田田伝書をか      田田伝書をか      田田伝書を      田田伝書をか      田田伝書をか      田田伝書をあ      田田伝書をか      田田伝書をか      田田伝書をか      田田伝書をか      田田伝書をか      田田伝書をか      田田伝書をか      田田伝書をあ      田田伝書をあ      田田伝書をあ      田田伝書をあ      田田伝書をあ      田田伝書をあ      田田伝書をあ      田田伝書をあ      田田伝書をあ      田田伝書をあ      田田伝書をあ      田田伝書をあ      田田伝書をあ      田田伝書をあ      田田伝書をあ      田田伝書をあ      田田伝書をあ      田田伝書をあ      田田伝書をあ      田田伝書をあ       田田伝書をあ       田田伝書をあ       田田伝書をあ       田田伝書をあ       田田伝書をあ       田田伝書をあ       田田伝書をあ       田田伝書をあ       田田伝書をあ       田田伝書をあ       田田伝書をあ       田田田田田田田田田田田田田田田田田田田田田田田田田田田田田田田 |  |  |  |

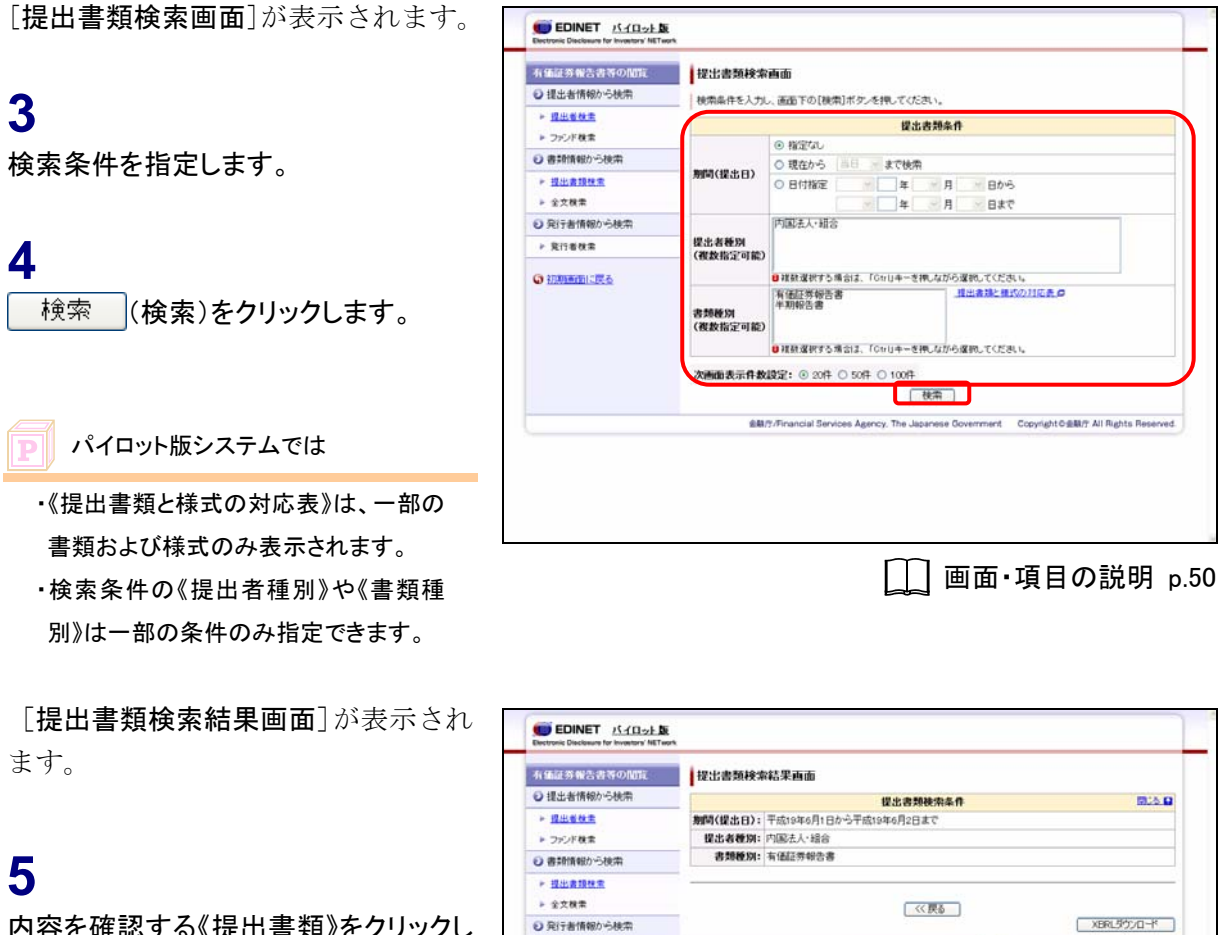

▶ 発行者秋常

G REMARKING

**提出日** 

19.06.02

内容を確認する《提出書類》をクリックし ます。

パイロット版システムでは

検索結果には、提出書類のサンプルが 表示されます。

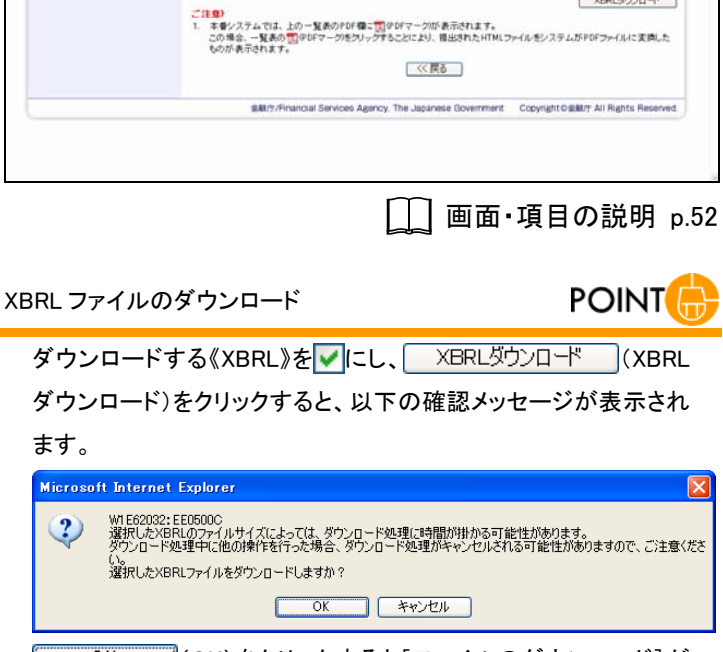

検索結果:2件中(1~2件表示) 1 ≤ /1

検索結果:2件中(1~2件表示) 1 - /1

提出者

REAM ONNAS

H19.06.01 有佳証券報告書 - 第1.7秋平…

発行/対象/子会社 PDF XBRL 全件

XERLダウンロード

OK (OK)をクリックすると[ファイルのダウンロード]が

表示され、任意の場所に保存できます。ダウンロードしない場合 は、キャンセル (キャンセル)をクリックします。

[書類詳細画面]が別ウィンドウで表 示されます。

内容を確認します。

7 [書類詳細画面]を閉じます。 図町でる(閉じる)をクリックします。

| EDINET株式会社:E51314 有価面<br>パイロナ・プログラムで2回中の書類はサンプ/                                                                                                    | 証券報告書 — 第1 期(平成18年04月01日 — 3<br>ルテータを用いてきぬされた書類であり、証券取引は上の構成                                                                                                    | 平成19年03月31日)<br>に基づくものではありません。                                                                                                    | (KINUS)              |
|----------------------------------------------------------------------------------------------------|----------------------------------------------------------------------------------------------------|----------------------------------------------------------------------------------------------------|----------------------|
|                                                                                                    | 提出本文書 新闻的改畫 《6                                                                                                    | 何文書                                                                                                    |                      |
| ■ 提出本文書 ■ 🔰 🧉                                                                                                    |                                                                                                    |                                                                                                    |                      |
| 武法     武法     二     二 | <ul> <li>(表紙)</li> <li>(表紙)</li> <li>(提出祭2)</li> <li>(提出祭2)</li> <li>(提出祭2)</li> <li>(提出祭2)</li> <li>(提出祭2)</li> <li>(定訳名2)</li> <li>(定訳名3)</li> <li>(定訳名4)</li> <li>(定訳希4)</li> <li>(電話審略4)</li> <li>(電話審略5)</li> <li>(電話審略6)</li> <li>(電話審84)</li> <li>(電話審84)</li> <li>(電話審84)</li> <li>(電話審84)</li> <li>(電話審84)</li> <li>(電話電84)</li> <li>(電話電84)</li> <li>(電電84)</li> <li>(電電84)</li> <li>(電電84)</li> <li>(電電84)</li> <li>(電電84)</li> <li>(電電84)</li> <li>((電電84)</li> <li>((電電84)</li> <li>((電電84)</li> <li>((電電84)</li> <li>((電電84)</li> <li>((電電84)</li> <li>((電電84)</li> <li>((電電84)</li> <li>((電電84)</li> <li>((電電84)</li> <li>((電電84)</li> <li>(((電 84))</li> <li>((((((((((((((((((((((((((((((((((((</li></ul> | 有磁証券報告書<br>金編進品取引法第24条第1項<br>開東財務局長<br>平成18年3月10日<br>EINETでACLTD<br>提出 大部<br>東京都中央区日本橋17日1番1号<br>03(0000)0000(代表)<br>代志取得改算務<br>東京都中央区日本橋17日1番1号<br>03(1111)0000<br>金編 三部<br>株式会社ジャスダック証券取引所 |                      |
| (4) <u>大林主の状況</u><br>(5) <u>請決権の状況</u>                                                                                                    |                                                                                                    |                                                                                                    |                      |
|                                                                                                    | 金融穴/Fina                                                                                                    | incial Services Agency, The Japanese Government Copyrightの金融行                                                                                                    | All Rights Reserved. |
|                                                                                                    |                                                                                                    | 🛄 画面・項目の説                                                                                                    | 明 p.44               |

[提出書類検索結果画面]に戻ります。

| 有価証券報告書等の閲覧   | 提出書類検索結果画面                         |                                                    |                               |                         |                   |          |  |
|---------------|------------------------------------|----------------------------------------------------|-------------------------------|-------------------------|-------------------|----------|--|
| 2 提出者情報から検索   | 提出書類被索条件 國达公司                      |                                                    |                               |                         |                   |          |  |
| ► 提出者教主       | 期間(提出日                             | 期間(提出日): 平成19年6月1日から平成19年6月2日まで                    |                               |                         |                   |          |  |
| ファンド検索        | 提出者種類                              | N: 内国法人·組合                                         |                               |                         |                   |          |  |
| ② 書類情報から検索    | 書類種類                               | 書類種類:有価証券報告書                                       |                               |                         |                   |          |  |
| ▶ 提出表現性素      | -                                  |                                                    |                               |                         |                   |          |  |
| ▶ 全文模集        |                                    |                                                    | (( <b>R</b> A                 |                         |                   |          |  |
| 発行者情報から検索     | XBRUSHD/Q-H                        |                                                    |                               |                         |                   |          |  |
| ▶ 発行者検索       | 検索結果:2件中(1~2件表示) 1 ▼ /1            |                                                    |                               |                         |                   |          |  |
| D HANNEN LIFE | <b>服出日</b>                         | ELEM QUART                                         | 提出者                           | 発行/对象/子会社               | PDF X             | BRL      |  |
|               | H19.06.02                          | 《信经券報告書 - 第2期/平…                                   | 提出者 002 …                     |                         |                   |          |  |
|               | H19.06.01                          | 们显达劳報告書 - 第1期水平…                                   | 提出者 001 …                     |                         |                   |          |  |
|               | 検索結果:2件中(1~2件表示) 1 ▼ /1            |                                                    |                               |                         |                   |          |  |
|               | ご注意)<br>1.本番システ<br>この場合、-<br>ものが表示 | ムでは、上の一覧表のPDF種に置ゆり<br>-覧表の型のDFマーグをプリックする。<br>されます。 | #マークが表示されます。<br>とにより、提出されたHTM | スロースティルモンステムがPDF:       | 9RLダウンロ<br>ファイルにま | 声した      |  |
|               |                                    | ##/?/Financial Services Agency, T                  | he Japanese Governmer         | t Copyright O gall 7 Al | Rights Re         | iserved. |  |

#### 画面・項目の説明

#### ■ 提出書類検索画面

検索条件を指定します。

| 有価証券報告書等の開覧           | 提出書類検索            | 直面                                                                                                    |                      |                                                     |
|-----------------------|-------------------|----------------------------------------------------------------------------------------------------|----------------------|-----------------------------------------------------|
| ●提出者情報のつ使用            | 検索条件を入力し          | 、画面下の[検                                                                                                    | 索]ボタンを押してくた          | あい。                                                 |
| ト 提出者放主               | 1)                |                                                                                                    | 提出                   | ;去预条件                                               |
| - 7777 (th            | Ŷ                 | ◎ 指定なし                                                                                                    |                      |                                                     |
| O REALINATION - DOGAN | 期間(提出日)           | <ul> <li>現在から</li> </ul>                                                                                                    | 当日     まで検索          | 1                                                   |
| * 理出書現住業              |                   | ○ 目付指定                                                                                                    | <u> </u>             | 月日から                                                |
| ▶ 全文模素                | _                 |                                                                                                    | ¥ .                  | 月ー日まで                                               |
| ● 発行者情報から検索           |                   | 内国法人·甜                                                                                                    | 8                    |                                                     |
| ▶ 発行者秋索               | 提出者種別<br>(複数指示可能) |                                                                                                    |                      |                                                     |
| CO 2000 WARDING THE A | Constant Plate    | 2 雑数選択する場合は、「Ctrl」キーを押しながら運搬してください。                                                                                                    |                      |                                                     |
|                       | 書類種別<br>(複数指定可能)  | <ul> <li>■ 「新田道教授書書」</li> <li>■ 「新田道教授書」</li> <li>■ 「新田道教授書」<!--</td--></li></ul> |                      |                                                     |
|                       | 次画面表示件数           | <b>1952: ()</b> 2017                                                                                                    | 0 50F 0 10F          | 秋帝                                                  |
|                       | ±41/              | 7/Financial Sen                                                                                                    | rices Agency. The Ja | panese Government Copyright G金融行 All Rights Reserve |
|                       |                   |                                                                                                    |                      |                                                     |
|                       |                   |                                                                                                    |                      |                                                     |

| 項目      |                                 | 説明                                     |  |  |  |
|---------|---------------------------------|----------------------------------------|--|--|--|
| ①検索条件   | 検索条件を指                          | 定します。                                  |  |  |  |
| 期間(提出日) | 書類の提出日                          | を指定します。                                |  |  |  |
|         | 指定なし                            | 全期間が検索対象となります。                         |  |  |  |
|         | 現在から                            | ▼(下向き三角)をクリックし、選択された日付から現在時点までに提       |  |  |  |
|         |                                 | 出された書類を検索対象とします。                       |  |  |  |
|         | 日付指定                            | 日付指定 指定された日付(自)から日付(至)までの期間内を検索対象としま   |  |  |  |
|         |                                 | す。日付(自)のみを指定した場合は、選択された日付以降に提出る        |  |  |  |
|         | れた書類が検索対象となります。また、日付(至)のみを指定した場 |                                        |  |  |  |
|         |                                 | 合は、選択された日付以前に提出された書類が検索対象となりま          |  |  |  |
|         |                                 | す。                                     |  |  |  |
|         |                                 |                                        |  |  |  |
| 提出者種別(複 | 提出者の種別を指定します。                   |                                        |  |  |  |
| 数指定可能)  | 複数選択する                          | 場合は、【Ctrl】キーを押しながら、種別をクリックします。また、      |  |  |  |
|         | 【Ctrl】キー                        | を押しながら選択済みの種別をクリックすると、選択を解除できま         |  |  |  |
|         | す。※パイロッ                         | ト版システムでは、一部の提出者種別のみ表示されます。             |  |  |  |
| 書類種別(複数 | 書類の種別を                          | 指定します。                                 |  |  |  |
| 指定可能)   | 複数選択する                          | 場合は、【Ctrl】キーを押しながら、種別をクリックします。また、      |  |  |  |
|         | 【Ctrl】キー                        | を押しながら選択済みの種別をクリックすると、選択を解除できま         |  |  |  |
|         | す。※パイロッ                         | ト版システムでは、一部の書類種別のみ表示されます。              |  |  |  |
| 提出書類と様式 | [提出書類と                          | <b>様式の対応表</b> ]が別ウィンドウで表示され、提出者種別ごとに提出 |  |  |  |
| の対応表    | できる書類と                          | 様式名を確認できます。                            |  |  |  |

|   | 項目       | 説明                                       |
|---|----------|------------------------------------------|
|   | 次画面表示件   | 次画面で表示される検索結果の件数を指定します。「20件」「50件」「100件」の |
|   | 数設定      | いずれかを選択します。                              |
| 2 | (検索)(検索) | 指定された条件で、検索を実行します。クリックすると、[提出書類検索結果画     |
|   |          | 面]が表示されます。                               |

#### パイロット版システムでは

パイロット版システムでは、「提出者種別」「書類種別」は一部の種別のみ表示されます。 また、[提出書類と様式の対応表]に表示される提出書類と様式は、一部のみ表示されま す。

#### ■ 提出書類検索結果画面

検索結果が表示されます。リンクが設定されている項目名をクリックすると、結果を昇 順・降順で並べ替えます。並べ替えが設定されている項目名には、「▲」(昇順)または「▼」 (降順)が表示されます。

| 有価証券報告書等の閲覧                        | 提出書類科                              | 提出書類検索結果画面                                           |                                         |                    |                        |  |  |
|------------------------------------|------------------------------------|------------------------------------------------------|-----------------------------------------|--------------------|------------------------|--|--|
| 建出者情報から検索                          | 1                                  | 煤火肉制料肉条件 网络人口                                        |                                         |                    |                        |  |  |
| ▶ 提出新续素                            | 期間(提出日)                            | - 期間(提出日): 平成19年6月1日から平成19年6月2日まで                    |                                         |                    |                        |  |  |
| ▶ ファンド検索                           | 提出者種類                              | (: 内國法人·組合                                           |                                         |                    |                        |  |  |
| <ul> <li> 書類情報から検索     </li> </ul> | 書類種別                               | 1: 有価証券報告書                                           |                                         |                    |                        |  |  |
| ▶ 提出素類標素                           |                                    |                                                      |                                         |                    |                        |  |  |
| ▶ 全文検索                             |                                    |                                                      | << 戻る                                   |                    |                        |  |  |
| <ul> <li>発行者情報から検索</li> </ul>      |                                    |                                                      |                                         |                    | BRL50%D-K              |  |  |
| ▶ 発行着技術                            |                                    | ▶ ● ● ● ● ● ● ● ● ● ● ● ● ● ● ● ● ● ● ●              |                                         |                    |                        |  |  |
|                                    | 提出日                                | ELEM ONNAI                                           | 提出者                                     | 発行/対象/子会社          | PDF XBRI<br>全体 [       |  |  |
|                                    | H19.05.02                          | 通证券報告書 - 第2期/平…                                      | 昆虫菊 002 …                               |                    |                        |  |  |
|                                    | H19.05.01 💈                        | 语証券報告書 - 第1那平…                                       | 提出者 001 …                               |                    |                        |  |  |
|                                    | 検索結果:2件中(1~2件表示) 1 ≤ /1            |                                                      |                                         |                    |                        |  |  |
|                                    | ご注意)<br>1.本番システ.<br>この場合<br>ものが表示: | ねでは、上の一覧表のPDF種一覧やい<br>「覧表の「気中DFマーグをクリックする」<br>Statす。 | DFマークが表示されます。<br>ことにより、推出されたHTM<br>(《戻る | ■N                 | BRLダウンロード<br>ファイルにま得し1 |  |  |
|                                    |                                    | No. Constant Providence & Annalas - 1                | De lasses finance                       | Convictor Caller A | I Bishte Becon         |  |  |

#### ※の網掛け項目は、パイロット版システムでは使用できません。

| 項目            | 説明                                                                                  |
|---------------|-------------------------------------------------------------------------------------|
| 提出日           | 書類提出日が表示されます。                                                                       |
| 提出書類          | 提出された書類名が表示されます。                                                                    |
|               | ※「初期表示」をクリックすると、提出書類の表示を初期状態に戻します。                                                  |
| 提出者           | 提出者名が表示されます。                                                                        |
| 発行/対象/子会社     | 大量保有報告書の場合「発行:提出者名」、公開買付届出書の場合「対象:発行                                                |
|               | 者名」、意見表明報告書の場合「対象:提出者名」と表示されます。                                                     |
| PDF           | 🗾 (PDF マーク) が表示されている場合、 🗾 (PDF マーク) をクリックする                                         |
|               | と、PDF ファイルをダウンロードできます。                                                              |
| XBRL          | XBRL データを付けて提出した書類には が表示されます。ダウンロードす                                                |
|               | る XBRL データを 🖌 にします。《全件》を 🖌 にすると、すべての項目が 🖌                                           |
|               | になり、全件を選択します。《全件》を にすると、すべての項目が に                                                   |
|               | なり、全件選択が解除されます。                                                                     |
| XBRLダウンロード    | 《XBRL》で選択された XBRL データをダウンロードします。[ファイルのダウ                                            |
| (XBRL ダウンロード) | ンロード]が表示され、任意の保存先を指定します。XBRL データは zip 形式                                            |
|               | で圧縮されてダウンロードされます。                                                                   |
|               | ※XBRL データがない場合は表示されません。                                                             |
|               | ※提出書類のリストが複数ページある場合は、現在、表示されている画面で選択された                                             |
|               | │ ∧DKL ナーツのみかダリノロートの対象になりまり。<br>│ ※ダムンロードの詳細け『1 音EDINETの其太晶体 2 サ通晶体 2 ダムンロード『(- 07) |
|               | ※ > ウンローFoothmula、III 早EDINEFOo基本保TF 3 共通保TF 3 メウノローFI(p.27)<br>  をご覧ください。          |

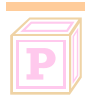

### パイロット版システムでは

パイロット版システムでは、「PDF」は生成されません。

4 全文検索

提出書類に記載されているキーワードを指定して、有価証 券報告書等を検索します。

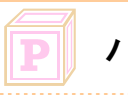

## パイロット版システムでは

パイロット版システムでは、ご利用いただけません。

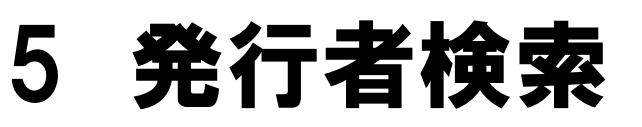

発行者情報を指定して、提出書類を検索します。

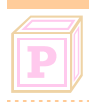

#### パイロット版システムでは

パイロット版システムでは、ご利用いただけません。

Note

| <br> |  |
|------|--|
| <br> |  |
| <br> |  |
| <br> |  |
| <br> |  |
| <br> |  |
| <br> |  |
| <br> |  |
| <br> |  |
| <br> |  |
| <br> |  |
| <br> |  |

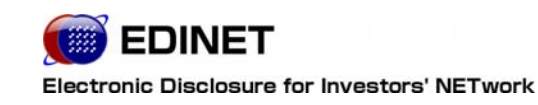

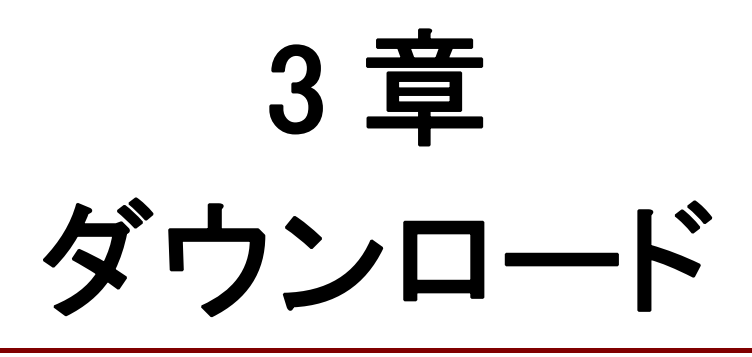

#### 1 EDINET タクソノミ

XBRL データの作成などに利用する EDINET タクソノミをダウ ンロードします。

EDINET タクソノミは「EDINET タクソノミ(一般商工業および 全業種)」「財務諸表等タクソノミ」「業種別財務諸表タクソノ ミ」から選択できます。

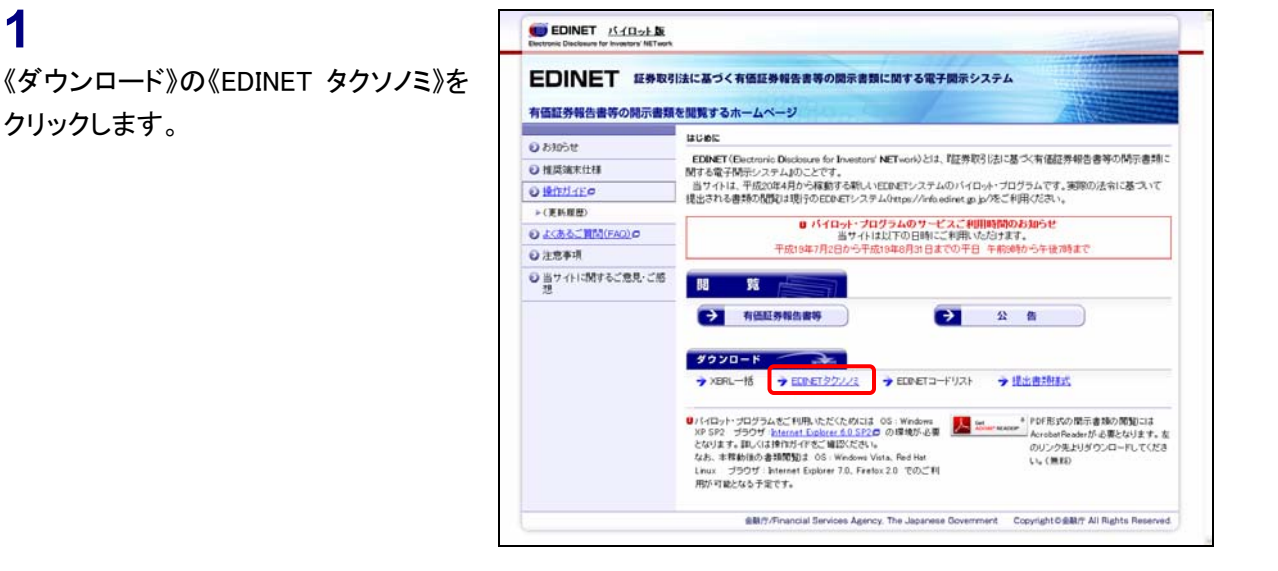

「EDINET タクソノミダウンロード指定画 面]が表示されます。

2

1

クリックします。

ダウンロードする EDINET タクソノミをク

リックします。 ※ここでは「業種別財務諸表タクソノミ」から

「建設業」のタクソノミをダウンロードする例 をもとに説明します。

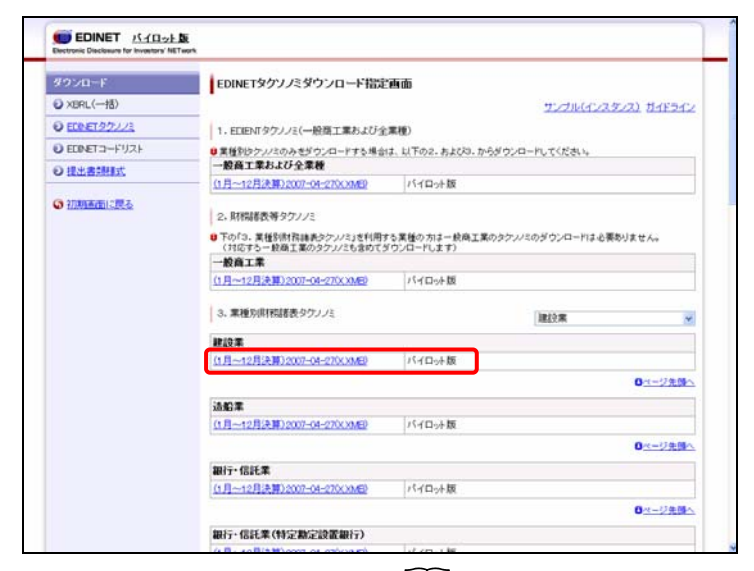

[ ] 画面・項目の説明 p.60

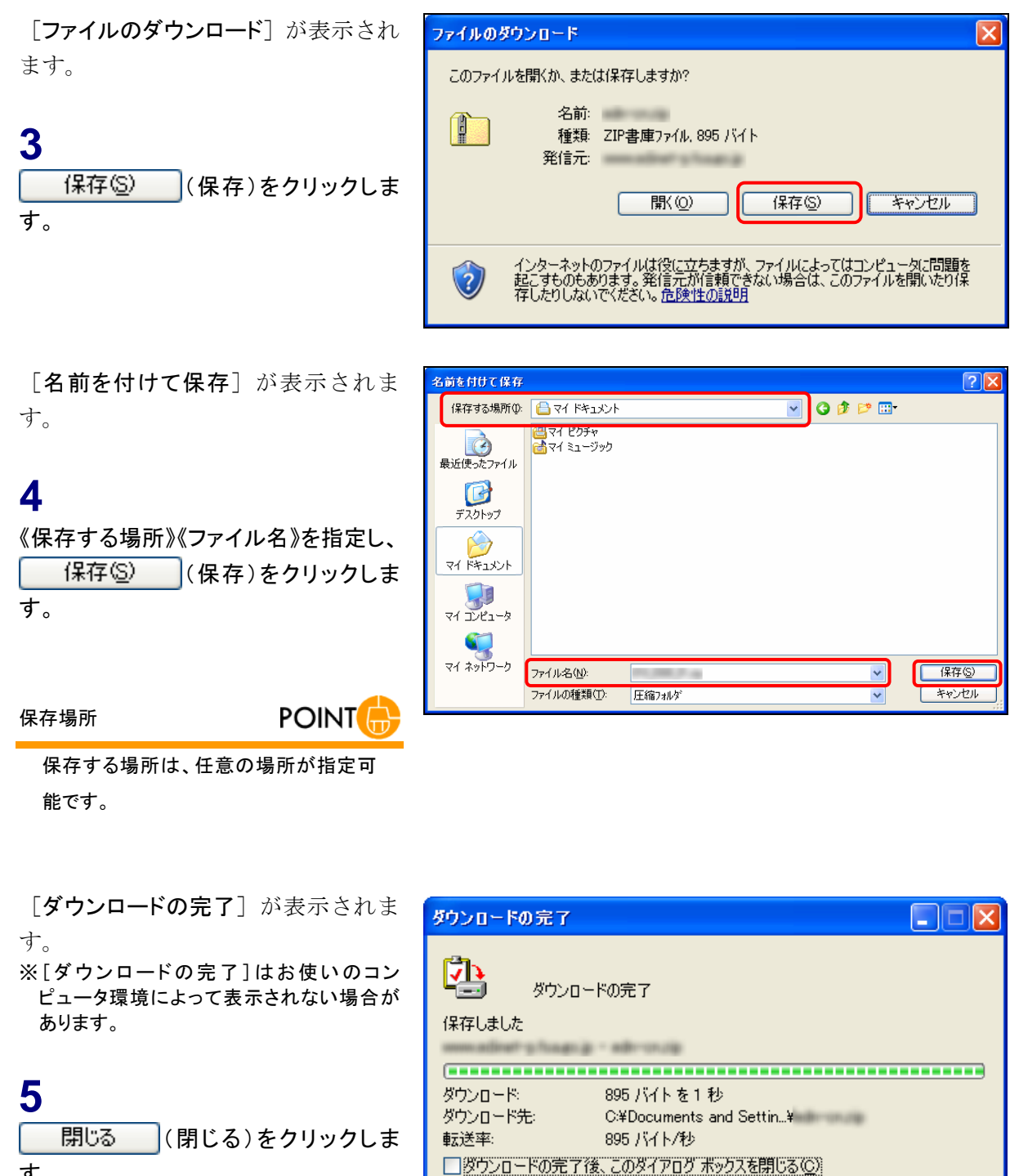

す。

閉じる

ファイルを開く(Q) フォルダを開く(E)

#### 画面・項目の説明

#### ■ EDINET タクソノミダウンロード指定画面

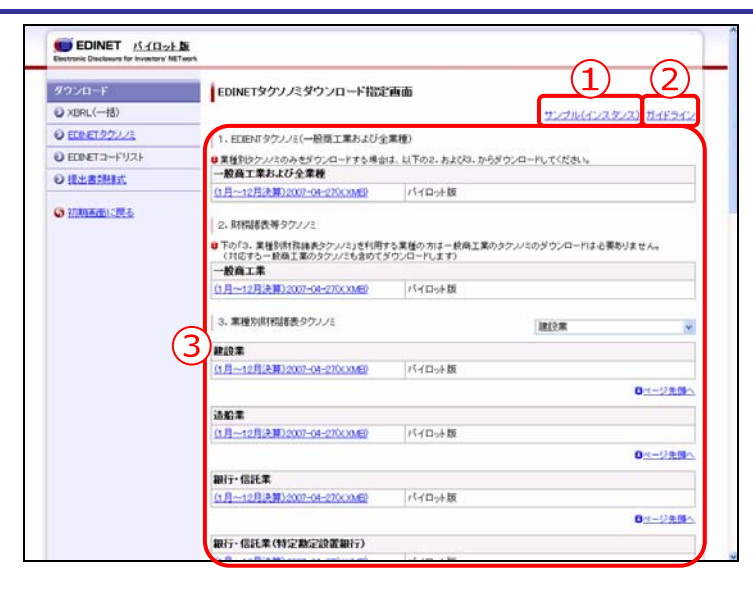

| 項目           |                                          | 説明            |  |  |  |  |
|--------------|------------------------------------------|---------------|--|--|--|--|
| ①サンプル(インス    | インスタンスのサンプルデータをダウンロードします。                |               |  |  |  |  |
| <b>タンス</b> ) |                                          |               |  |  |  |  |
| ②ガイドライン      | EDINET タクソノミを使用する際のガイドラインを表示します。         |               |  |  |  |  |
| ③タクソノミー覧     | ダウンロードするタクソノミを指定します。                     |               |  |  |  |  |
|              | 1. EDINET タクソノミ 一般商工業および全業種の EDINET タクソ. |               |  |  |  |  |
|              | (一般商工業および全業種)                            | とめてダウンロードします。 |  |  |  |  |
|              | 2. 財務諸表等タクソノミー 一般商工業のタクソノミをダウンロードしま      |               |  |  |  |  |
|              | 3. 業種別財務諸表タクソノミ 業種別にタクソノミをダウンロードします。タイト  |               |  |  |  |  |
|              | 横の 💙 (下向き三角)をクリックし、一覧から業種?               |               |  |  |  |  |
|              | 選択すると、選択された業種のタクソノミにシ                    |               |  |  |  |  |
|              |                                          | できます。         |  |  |  |  |
|              |                                          |               |  |  |  |  |

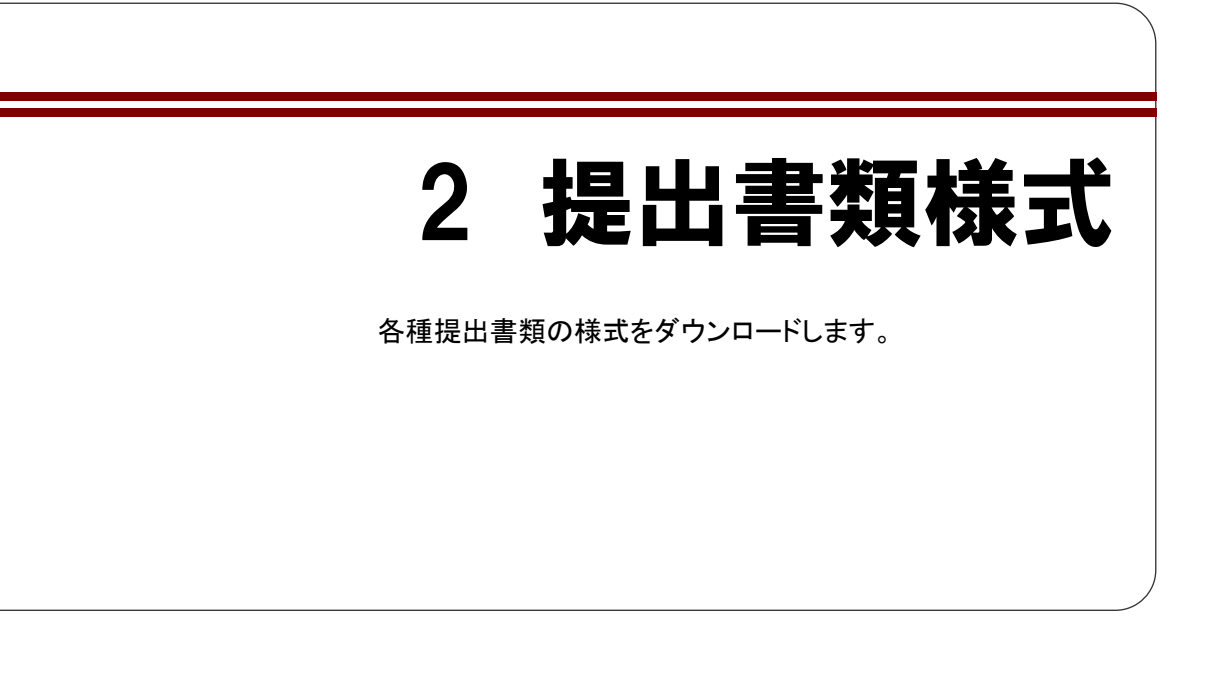

1

《ダウンロード》の《提出書類様式》をク リックします。

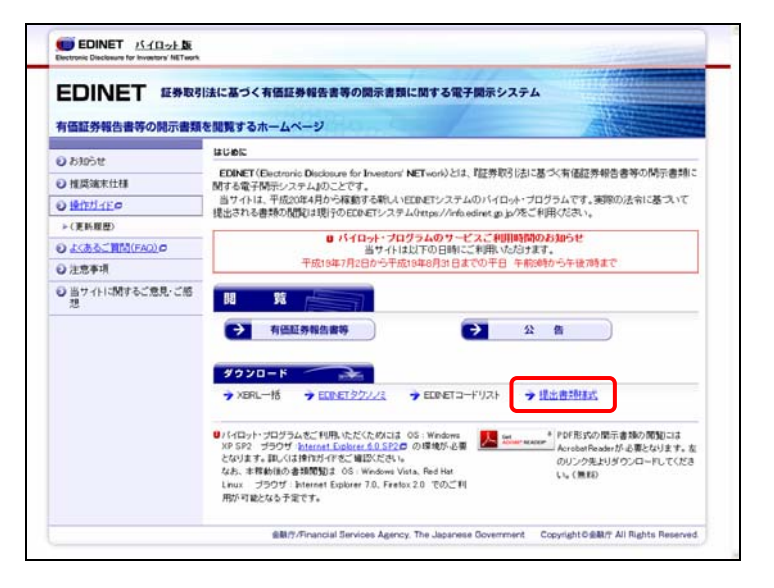

[提出書類様式ダウンロード指定画面] が表示されます。

2

ダウンロードする様式をクリックします。 ※ここでは、「第三号様式(有価証券報告書)」 の様式を例にダウンロードします。

ア パイロット版システムでは

ダウンロードできる一部の様式のみ表示 されます。

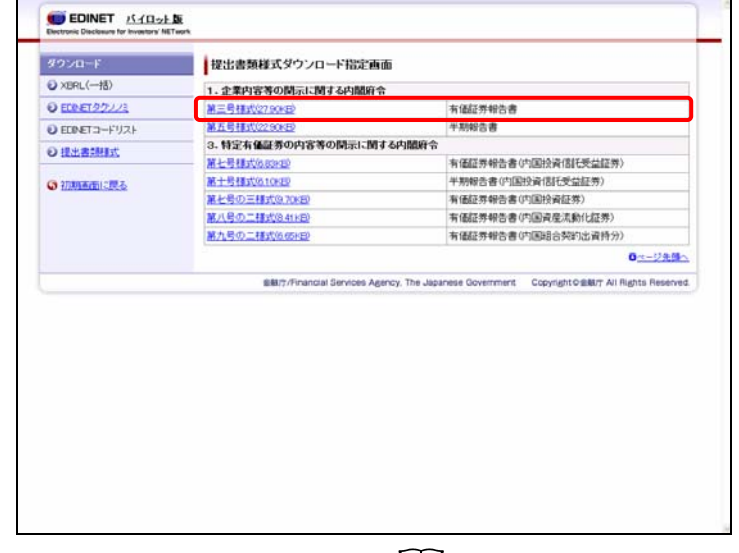

画面・項目の説明 p.64

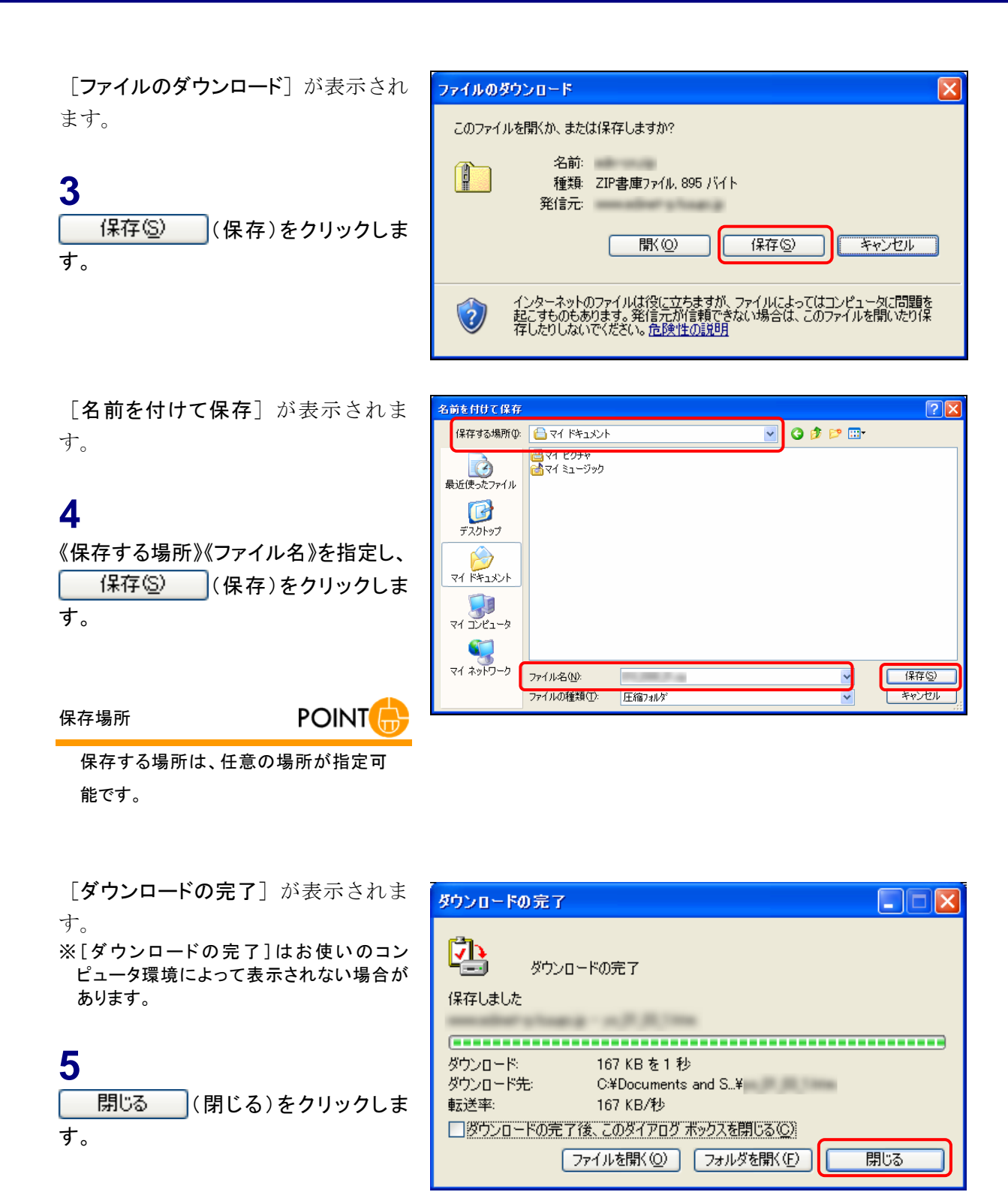

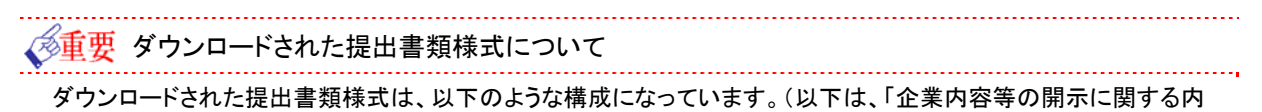

閣府令 第三号様式」の例のイメージです。)

| 1010_0300_01.zip                                              |                      |    |   |  |  |  |  |
|---------------------------------------------------------------|----------------------|----|---|--|--|--|--|
| │ ファイル(E) 編集(E) 表示(V) お気                                      | に入り(A) ツール(T) ヘルプ(H) |    | 1 |  |  |  |  |
| 🕞 戻る 🔹 🕥 🔹 🏂 🔎 検                                              | 索 🎼 フォルダ 🛄 🕶         |    |   |  |  |  |  |
| : アドレス(1) (1) C*Documents and Settings¥デスクトップ¥010_0300_01.zip |                      |    |   |  |  |  |  |
|                                                               | 0000000_header.htm   | 表紙 |   |  |  |  |  |
| フォルダの作業 🔅                                                     | 0100010_honbun.htm   |    |   |  |  |  |  |
| 👔 ファイルをすべて展開                                                  | a0105120 XBRLhtm     |    |   |  |  |  |  |
|                                                               | 60105130_XBRL.htm    |    |   |  |  |  |  |
| その他(余)                                                        | 60105140_XBRL.htm    |    |   |  |  |  |  |
|                                                               | 0105200_honbun.htm   |    | J |  |  |  |  |
|                                                               | a0105320 XBRLhtm     |    |   |  |  |  |  |
|                                                               | 60105330_XBRL.htm    |    |   |  |  |  |  |
| 📲 🤜 २१ २७२८–७                                                 | 0105340_XBRL.htm     |    |   |  |  |  |  |
|                                                               | @0105400_honbun.htm  |    |   |  |  |  |  |
| <b>¥</b> ₩ <b>(</b>                                           |                      |    |   |  |  |  |  |
|                                                               |                      |    |   |  |  |  |  |
|                                                               |                      |    |   |  |  |  |  |
|                                                               |                      |    |   |  |  |  |  |

提出時には、上記のうちファイル名に「XBRL」を含まないファイルを編集して提出してください。

なお、ファイル名に「XBRL」が含まれるファイルは、XBRL データからシステムが変換して HTML を作成しますので、 提出する必要はありません。

#### 画面・項目の説明

#### ■ 提出書類様式ダウンロード指定画面

| ダウンロード        | 提出書類様式ダウンロード指定画面        |                     |
|---------------|-------------------------|---------------------|
| ≥ ×BRL(一括)    | 1.企業内容等の関示に関する内閣府令      |                     |
| ECRET9722     | 第三号様式(27.90KE)          | 有価証券報告書             |
| EDENET 3-FUZE | 第五号相式(22.90KE)          | 半期報告書               |
| O RESIDENT    | 3.特定有価証券の内容等の開示に関する内閣府令 |                     |
| o terranety   | 第七号目式(6,83)(2)          | 有僅證券報告書(內国投資信託受益證券) |
|               | 第十号错式(610)(20           | 半期報告書(内国投資(西托受益証券)  |
|               | 第七号の三種式(9.7068)         | 有価証券報告書(内国投資証券)     |
|               | 第八号の二種式(8.41KE)         | 有価証券報告書(内国資産流動化証券)  |
|               | 第九号の二種式(6.65)(5)        | 有価証券報告書(内国組合契約出資時分) |
|               |                         |                     |
|               |                         |                     |
|               |                         |                     |
|               |                         |                     |
|               |                         |                     |
|               |                         |                     |
|               |                         |                     |
|               |                         |                     |

| 項目       | 説明                    |
|----------|-----------------------|
| 提出書類様式一覧 | ダウンロードする提出書類様式を指定します。 |

Note